#### OAIC-C Installation 9 Aug 2023

Pratheek Upadhyaya Dr. Joseph D. Gaeddert, PI

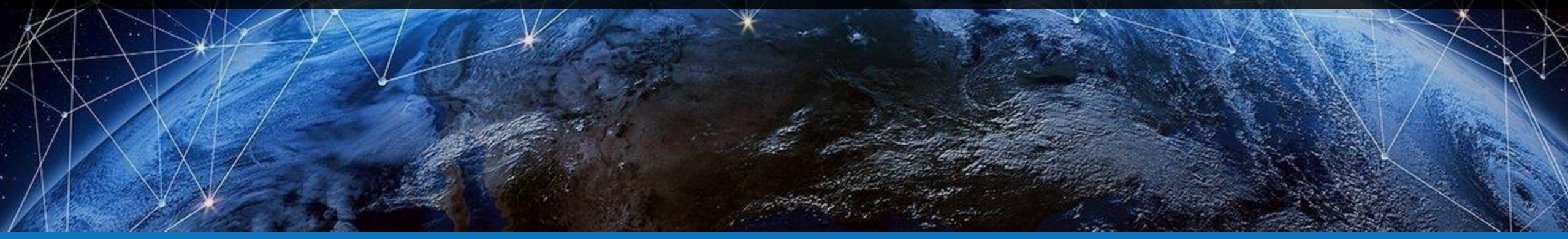

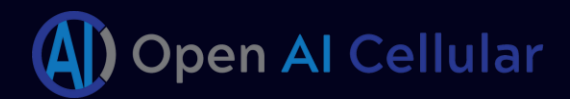

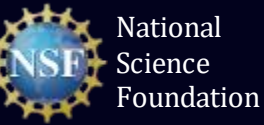

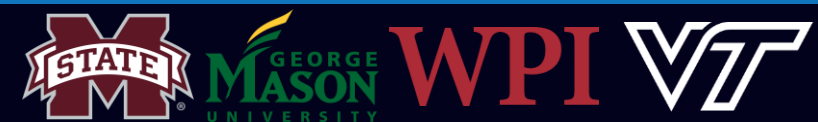

## Agenda for this Session

- Step 1: Setup (15 mins)
  - Clone repository
  - Install dependencies
- Step 2: O-RAN installation (45 mins)
- Step 3: srsRAN with e2 interface (30 mins)
- Step 4: Set up and Deploy 5G network (30 mins)

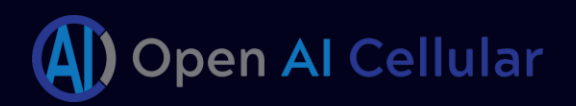

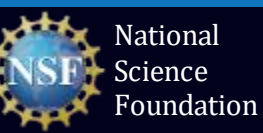

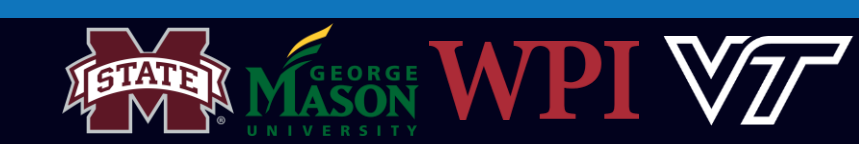

### Connect to Virtual Machine

#### guest@guest-Standard-PC-Q35-ICH9-2009: ~

File Edit View Search Terminal Help

]jgaedder@hume-hzky0q2:~\$ ssh -A -t oaic@oaic ssh -A guest@192.168.122.165 guest@192.168.122.165's password: Welcome to Ubuntu 20.04.2 LTS (GNU/Linux 5.15.0-76-generic x86\_64)

\* Documentation: https://help.ubuntu.com \* Management: https://landscape.canonical.com \* Support: https://ubuntu.com/advantage

515 updates can be installed immediately. 350 of these updates are security updates. To see these additional updates run: apt list --upgradable

New release '22.04.2 LTS' available. Run 'do-release-upgrade' to upgrade to it.

Your Hardware Enablement Stack (HWE) is supported until April 2025. Last login: Mon Jul 10 12:30:13 2023 from 192.168.122.1 guest@guest-Standard-PC-Q35-ICH9-2009:~\$

- We have a limited number of VMs running Ubuntu 20.04 on one of our servers
- Once provisioned, we will give you the IP address and account credentials
- IP addresses are assigned locally, so you will need to first connect through the main server
- You can do this with one command:

ssh -p 23401 -A -t guest@kermit.wireless.vt.edu \
 ssh -A guest@<provided.ip>

- The password for the server guest account is guest123
- The default password for the VM is guest123

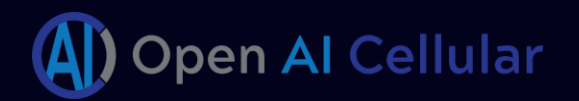

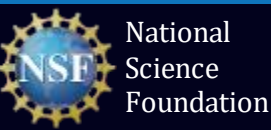

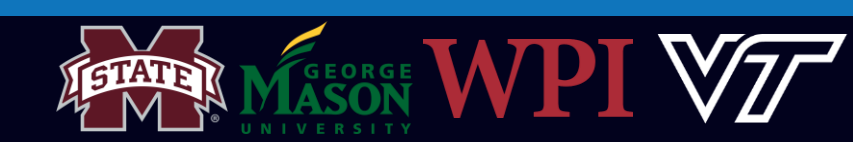

### Notes on Virtual Machines

|                                               | 1           |        |        | 1  | gues   | t@gue         | st-Stan                                                | dard-                                 | PC-Q                                           | 35-ICH9-                            | 2009: ~ 📃 🗐 😣                                                      |
|-----------------------------------------------|-------------|--------|--------|----|--------|---------------|--------------------------------------------------------|---------------------------------------|------------------------------------------------|-------------------------------------|--------------------------------------------------------------------|
| File Ed                                       | dit         | View   | Sear   | ch | Termi  | nal H         | elp                                                    |                                       |                                                |                                     |                                                                    |
| 1 [ <br>2 [ <br>3 [ <br>4 [ <br>Mem[ <br>Swp[ |             | 11111  |        |    | 11111  | 1.730         | 1.3%]<br>3.2%]<br>1.3%]<br>2.0%]<br>5/7.75G]<br>0K/0K] | 5<br>6<br>7<br>8<br>Tas<br>Loa<br>Upt | [  <br>[  <br>[  <br>sks: 1<br>ad ave<br>time: | .61, 908 1<br>rage: 0.4<br>00:28:36 | 2.0%]<br>2.6%]<br>1.3%]<br>1.3%]<br>thr; 2 running<br>42 0.44 0.33 |
| PID                                           | USE         | R      | PRI    | NI | VIRT   | RES           | SHR S                                                  | CPU%                                  | MEM%                                           | TIME+                               | Command                                                            |
| 24668                                         | F00         | τ<br>† | 20     | 0  | 2100M  | 98428<br>320M | 73104 S                                                | 2.6                                   | 1.2                                            | 0:12.74                             | /USF/Din/KUDeletDootstrap-Ku<br>kube-apiserveradvertise-addr       |
| 25580                                         | гоо         |        | 20     | õ  | 217M   | 94124         | 60724 S                                                | 1.3                                   | 1.2                                            | 0:07.04                             | kube-controller-manageralloc                                       |
| 30578                                         | gue         | st     | 20     | 0  | 11312  | 4480          | 3204 R                                                 | 1.3                                   | 0.1                                            | 0:00.34                             | htop                                                               |
| 22234                                         | гоо         |        | 20     | 0  | 1990M  | 86032         | 48220 S                                                | 1.3                                   | 1.1                                            | 0:15.79                             | /usr/bin/dockerd -H fd://con                                       |
| 25604                                         | гоо         |        | 20     | 0  | 10.1G  | 42612         | 18868 S                                                | 0.7                                   | 0.5                                            | 0:07.36                             | etcdadvertise-client-urls=ht                                       |
| 25643                                         | гоо         |        | 20     | 0  | 537M   | 320M          | 73104 S                                                | 0.7                                   | 4.0                                            | 0:02.60                             | kube-apiserveradvertise-addr                                       |
| 24681                                         | гоо         |        | 20     | 0  | 2166M  | 98428         | 67052 S                                                | 0.7                                   | 1.2                                            | 0:00.63                             | /usr/bin/kubeletbootstrap-ku                                       |
| 24669                                         | <b>Г</b> 00 |        | 20     | 0  | 2166M  | 98428         | 67052 S                                                | 0.7                                   | 1.2                                            | 0:01.59                             | /usr/bin/kubeletbootstrap-ku                                       |
| 25897                                         | <u>гоо</u>  |        | 20     | 0  | 53/M   | 320M          | 10060 0                                                | 0.7                                   | 4.0                                            | 0:00.01                             | kube-apiserveradvertise-addr                                       |
| 25058                                         | F00         |        | 20     | 0  | 2166M  | 99/29         | 10000 S                                                | 0.7                                   | 1.2                                            | 0:01.27                             | /usr/hip/kubeletbootstrap_ku                                       |
| 27071                                         | F00         |        | 20     | õ  | 143M   | 32712         | 27268 5                                                | 0.7                                   | 0.4                                            | 0:00.04                             | /coredos -conf /etc/coredos/Cor                                    |
| 26651                                         | гоо         |        | 20     | õ  | 1592M  | 37692         | 27368 S                                                | 0.7                                   | 0.5                                            | 0:00.41                             | /opt/bin/flanneldip-masgk                                          |
| 25888                                         | гоо         |        | 20     | 0  | 10.1G  | 42612         | 18868 S                                                | 0.7                                   | 0.5                                            | 0:00.43                             | etcdadvertise-client-urls=ht                                       |
| 24758                                         | гоо         |        | 20     | 0  | 2166M  | 98428         | 67052 S                                                | 0.7                                   | 1.2                                            | 0:00.71                             | /usr/bin/kubeletbootstrap-ku                                       |
| 24757                                         | гоо         |        | 20     | 0  | 2166M  | 98428         | 67052 S                                                | 0.7                                   | 1.2                                            | 0:00.60                             | /usr/bin/kubeletbootstrap-ku                                       |
| 25518                                         | гоо         |        | 20     | 0  | 1990M  | 86032         | 48220 S                                                | 0.7                                   | 1.1                                            | 0:00.50                             | /usr/bin/dockerd -H fd://con                                       |
| 22235                                         | гоо         |        | 20     | 0  | 1990M  | 86032         | 48220 S                                                | 0.7                                   | 1.1                                            | 0:01.00                             | /usr/bin/dockerd -H fd://con                                       |
| 25796                                         | гоо         |        | 20     | 0  | 537M   | 320M          | 73104 S                                                | 0.7                                   | 4.0                                            | 0:01.28                             | kube-apiserveradvertise-addr                                       |
| 25889                                         | F00         |        | 20     | 0  | 537M   | 320M          | 73104 S                                                | 0.7                                   | 4.0                                            | 0:01.19                             | kube controller manager -addr                                      |
| F1Help                                        | F2          | etup F | 3Searc | F4 | Filter | F5Tree        | F6Sor                                                  | tBvF7N                                | lice -                                         | F8Nice +                            | F9Kill F10Ouit                                                     |

- The server includes multiple VMs for workshop participants
  - 8 CPU cores
  - 8 GB RAM
  - 80 GB storage
- Lots of useful command-line tools already installed (vim, htop, net-tools, tree, git, pip, etc.)
- The guest user has sudo privileges for running certain commands

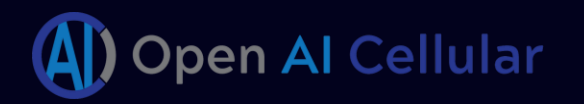

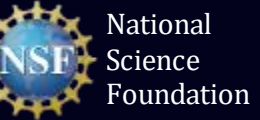

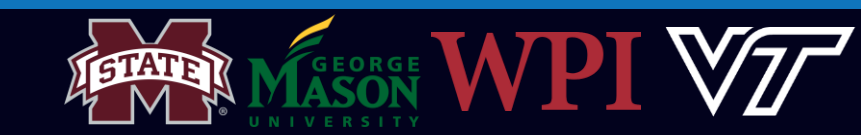

## Installation Instructions (ZeroMQ Version)

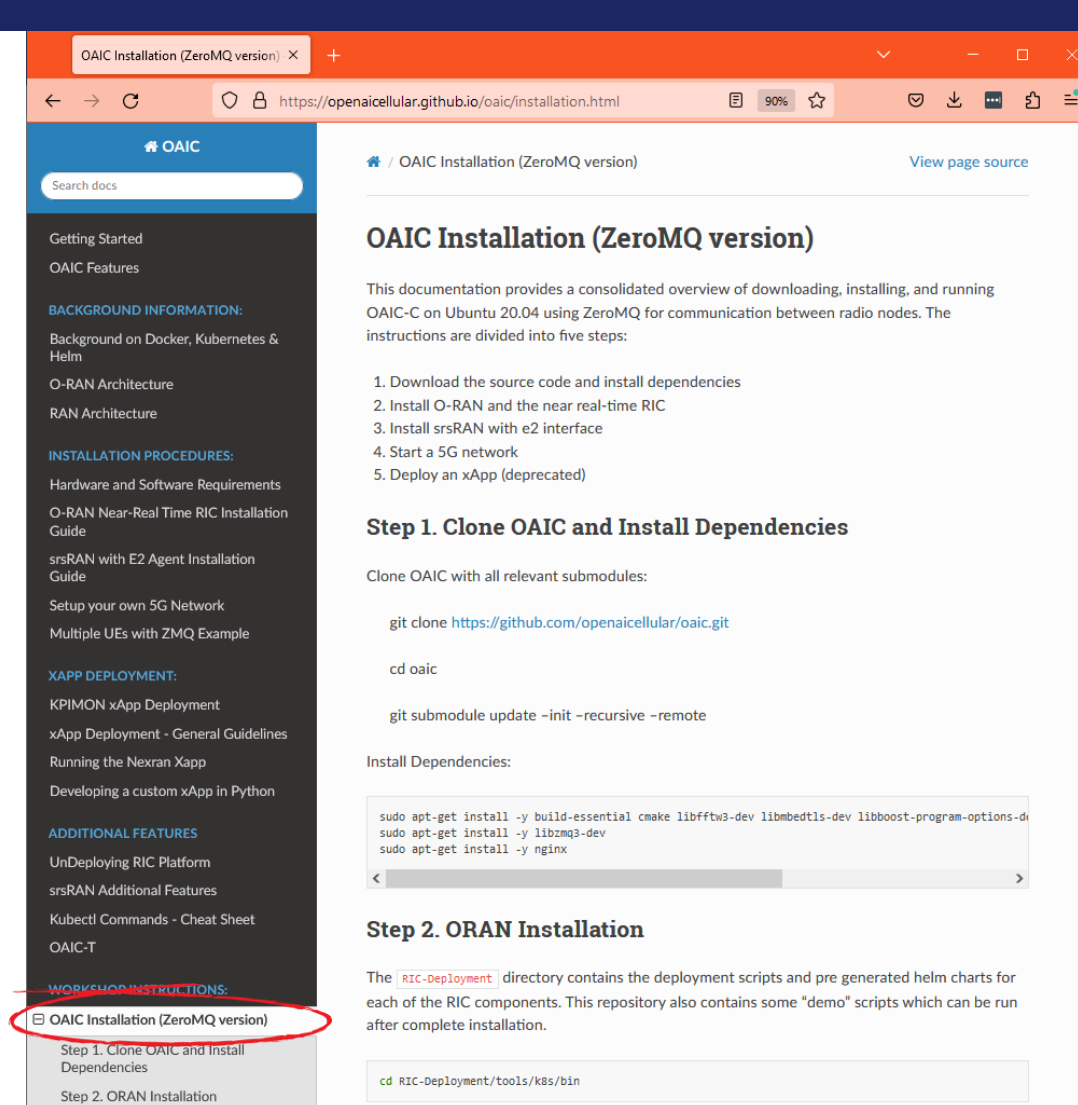

Executing the below command will output a shell script called kss-inode-cloud-init-k 1 16-h 2 17

- A concise installation guide is set up on our website:
  - <u>https://openaicellular.github.io/oaic/installation.html</u>
  - (See screenshot at left)
  - This includes all the basic commands for installing OAIC-C from scratch on a base Ubuntu 20.04 image
- This tutorial will run through these instructions step by step
- Commands in this tutorial that you should run are highlighted in a green box:

ping www.openaicellular.org

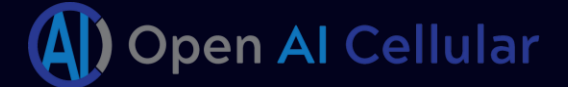

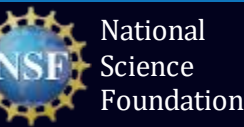

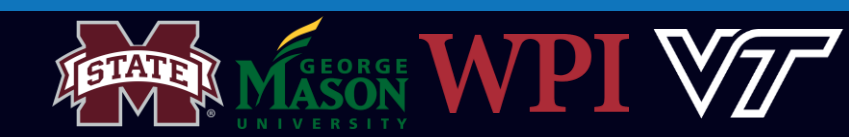

# Helpful Commands

- Changing directory (cd)
  - Enter a directory: cd <directory name/path>
  - Exit a directory: cd ...
  - Exit multiple directories: cd .../.../...
- List all files in current directory: *ls*
- Open a file: vim <filename/path>
  - Edit a file: Press i
  - Stop editing a file: <Esc>
  - Save a file: stop editing <Esc> and type :w
  - Exit a file: Stop editing <Esc> and type :q
  - Save and exit: Stop editing <Esc> and type :wq

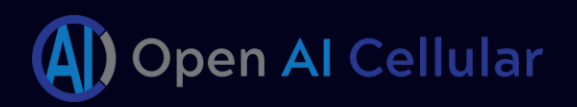

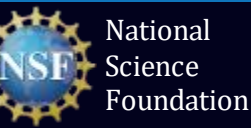

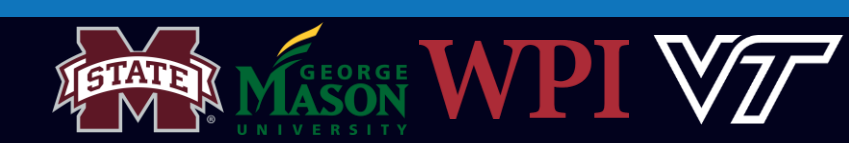

# Clone Repository

- OAIC is organized into several repositories
- "oaic.git"
   (https://github.com/openaicellular/oaic.git) is
   the top-level repo
- All of the supporting repositories are submodules that are pulled from oaic.git
- See the directory structure at right

```
git clone https://github.com/openaicellular/oaic.git
cd oaic
git submodule update --init --recursive --remote
```

```
tree -L 1 --dirsfirst
```

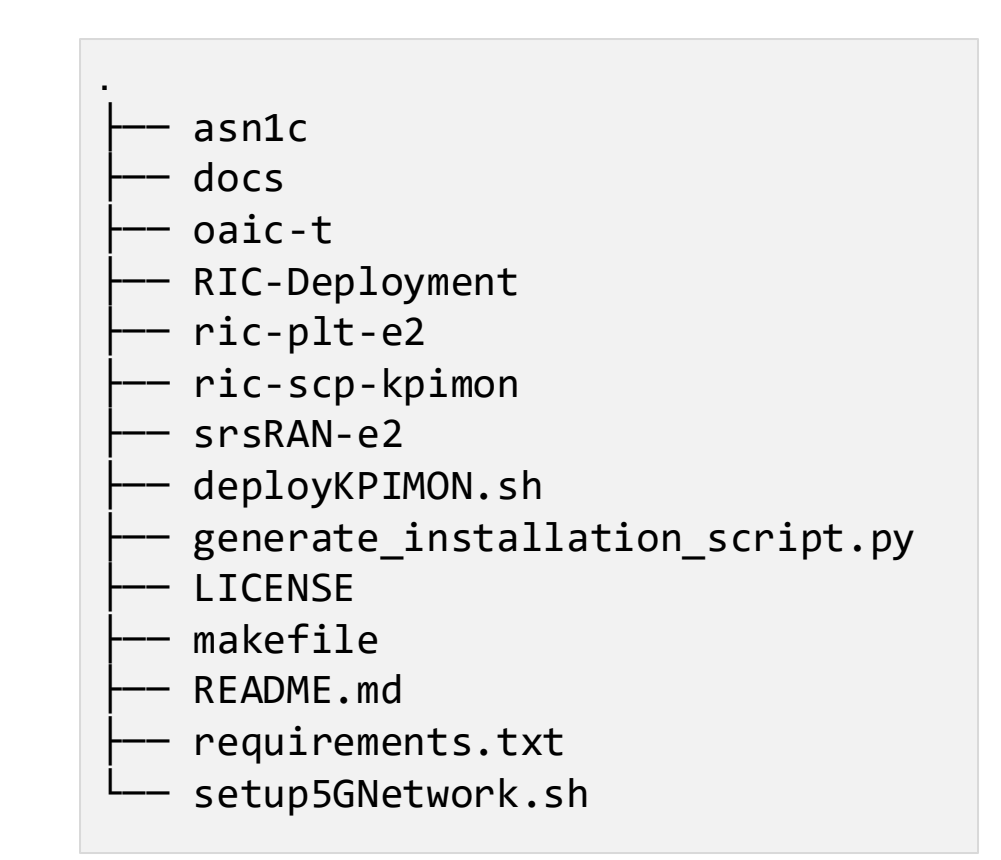

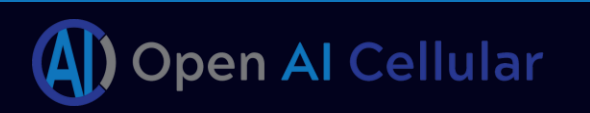

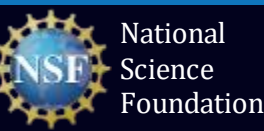

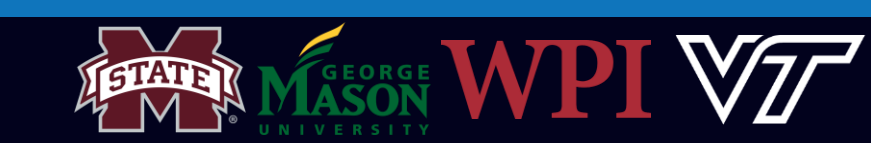

- OAIC is built on open-source software packages
- OAIC also relies on a number of open-source libraries and binaries
- For convenience, (most of) these can be installed up front using apt, a package management tool for Linux Debian and derivative distributions (such as Ubuntu)

sudo apt-get install -y build-essential cmake libfftw3-dev libmbedtls-dev
sudo apt-get install -y libzmq3-dev libboost-program-options-dev libconfig++-dev
sudo apt-get install -y nginx libsctp-dev libtool autoconf

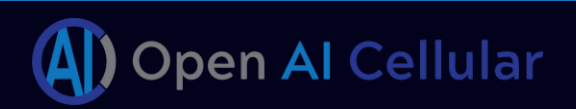

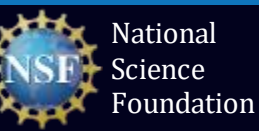

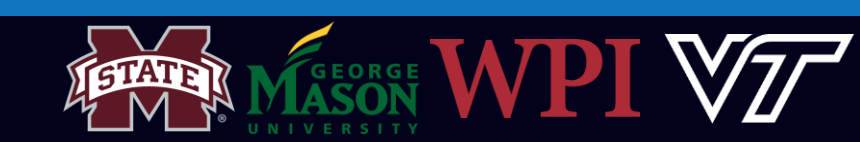

### Near-RT RIC Architecture

...Not a single piece of SW

- **Distributed** components
- Isolated & resource efficient design.
- Microservice architecture

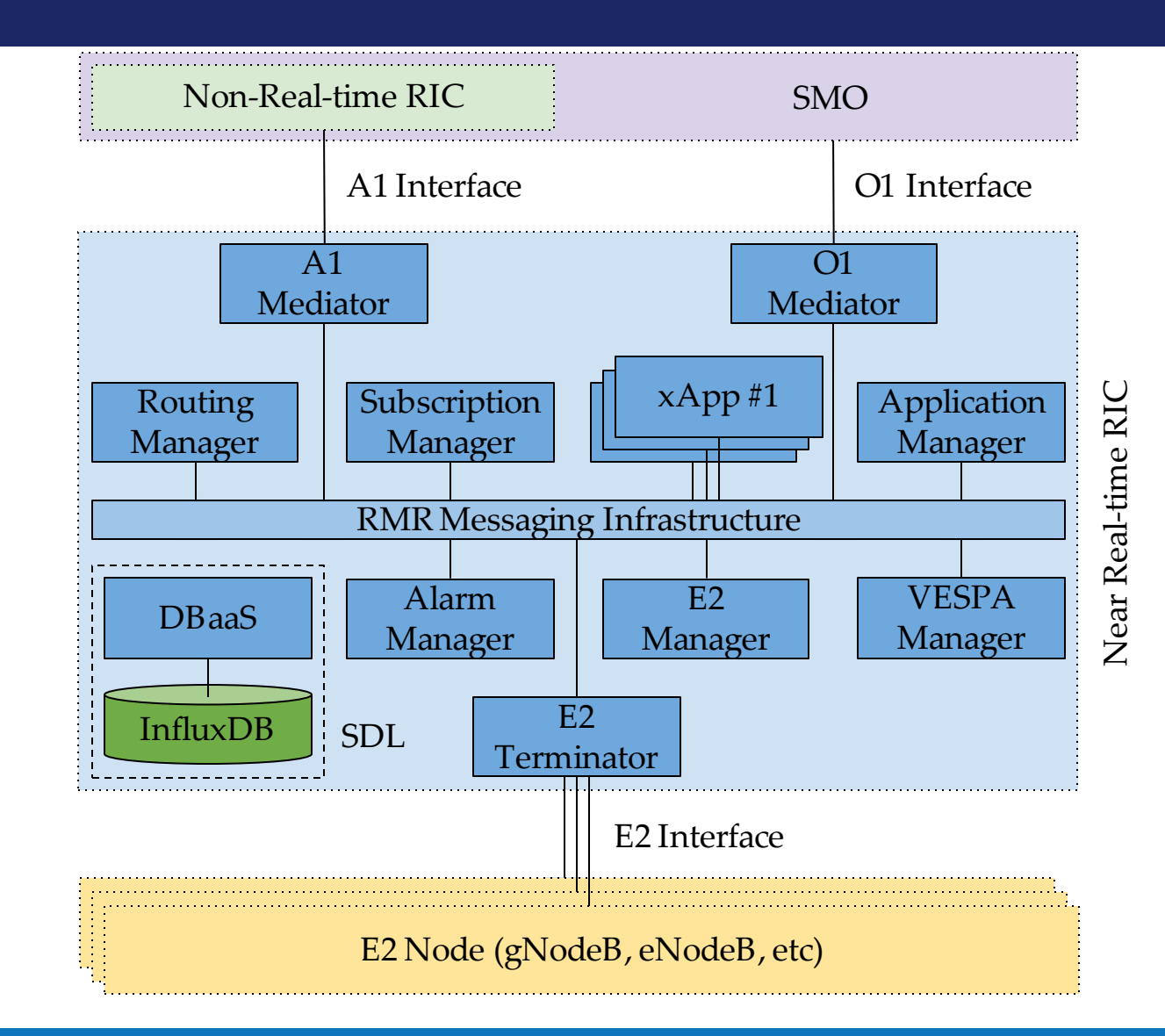

Credits: Dr. Joao Santos, CCI

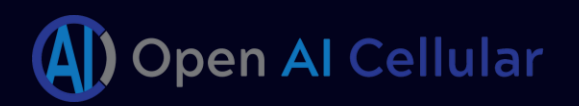

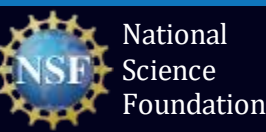

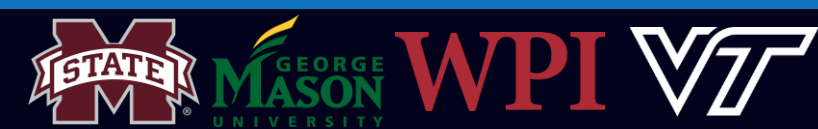

#### Near-RT RIC Architecture

All of which:

- Run as
   Docker containers
- Managed by a Kubernetes cluster

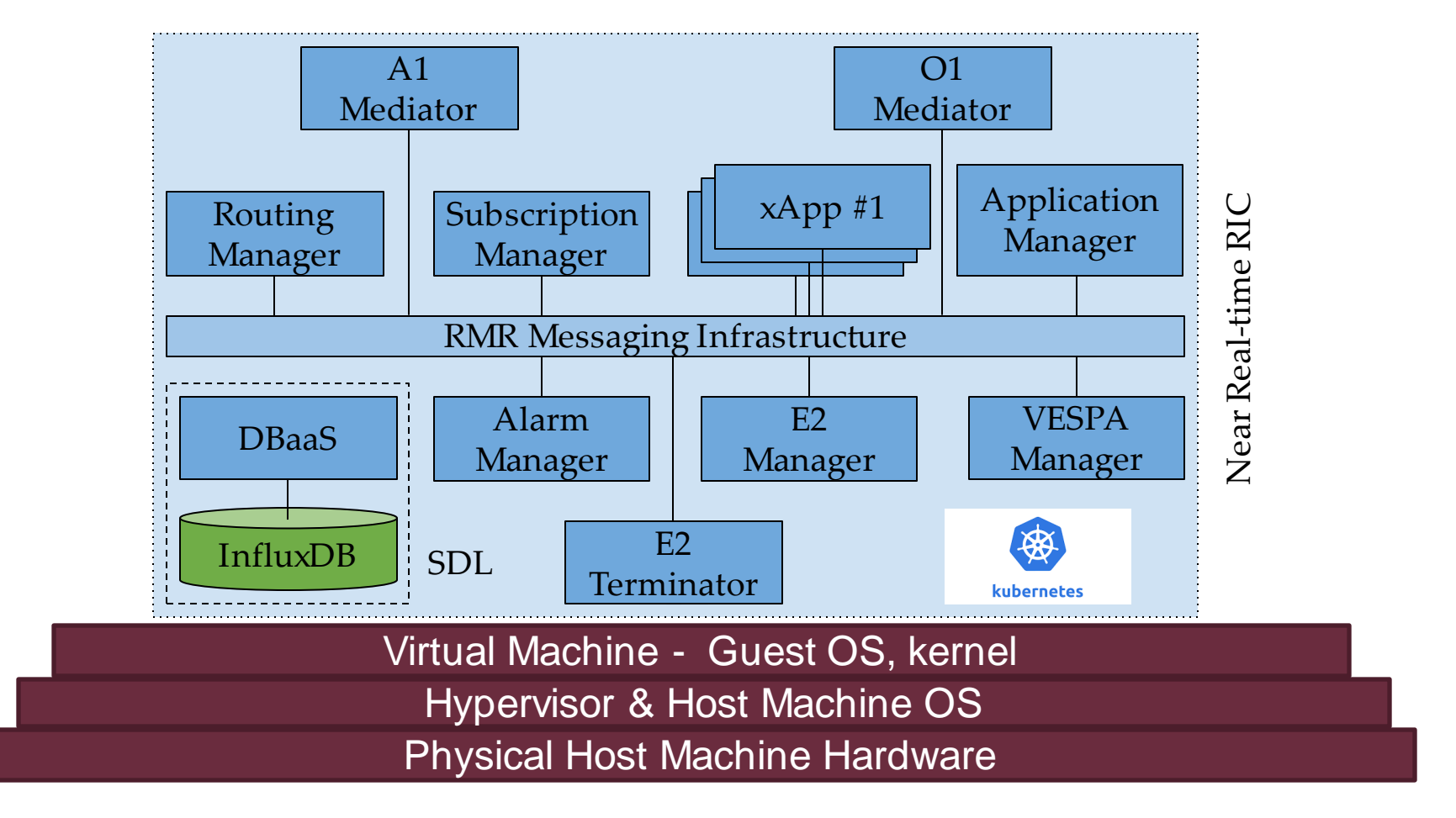

Credits: Dr. Joao Santos, CCI

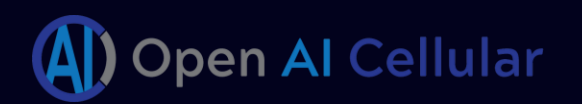

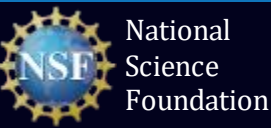

#### Docker & Kubernetes

• Difference between Virtual Machines and Containers

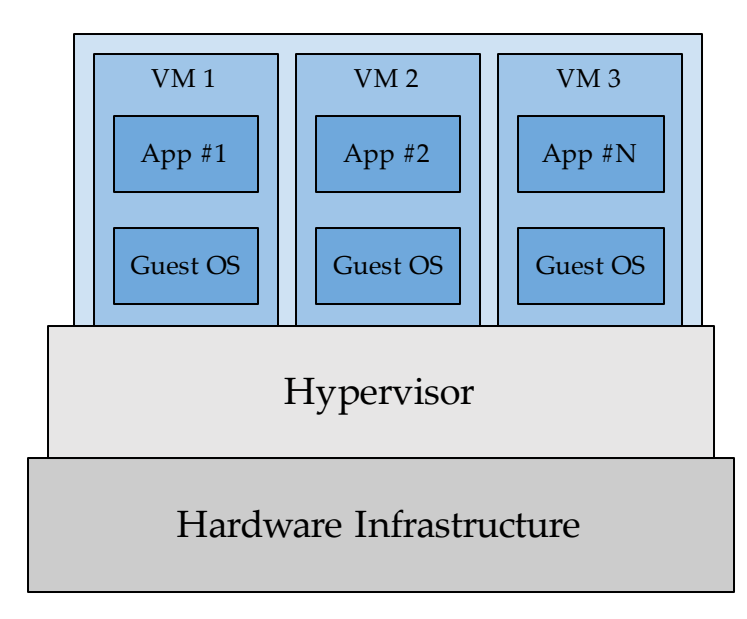

- Docker Containers are light weight while VMs are compute heavy.
- Isolation is better in VM due to dedicated resources, while docker uses the host OS kernel.
- Portability and efficiency of VMs is less compared to containers.

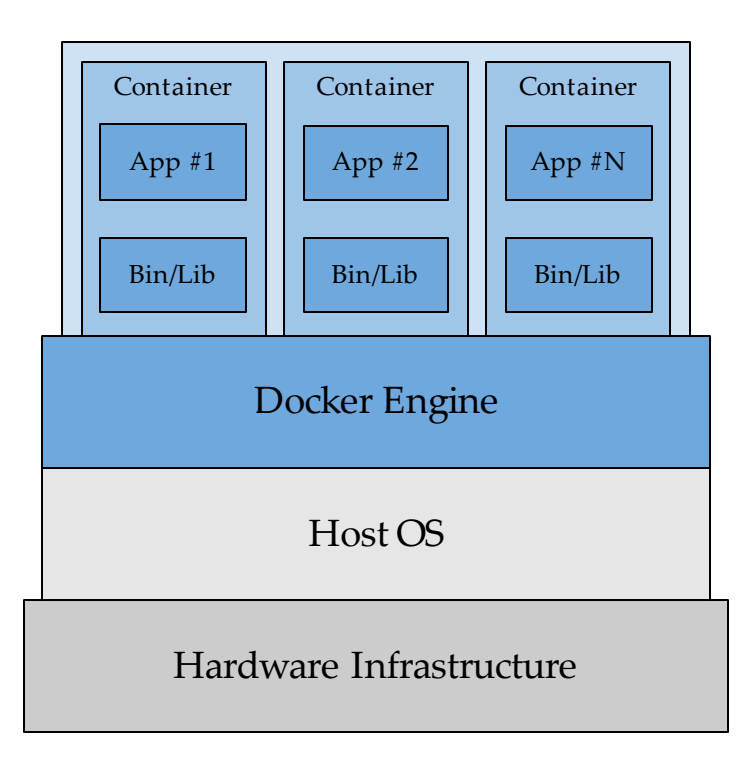

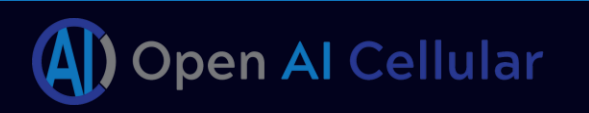

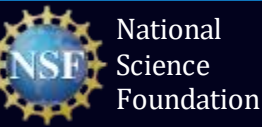

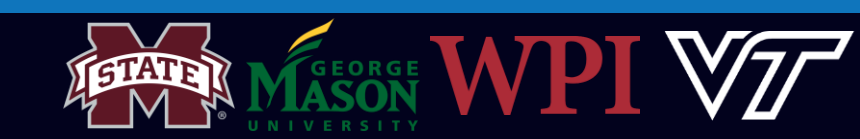

## WHY Do We Need Docker?

- Each container can have different OS filesystem, use different libraries, and run different applications
- Isolated and secure environments.
  - Portability and reproducibility.
- Efficient Resource Usage.
  - Mainly due to shared kernel with the host OS.
- Scalability Add or remove containers to handle usage variations.

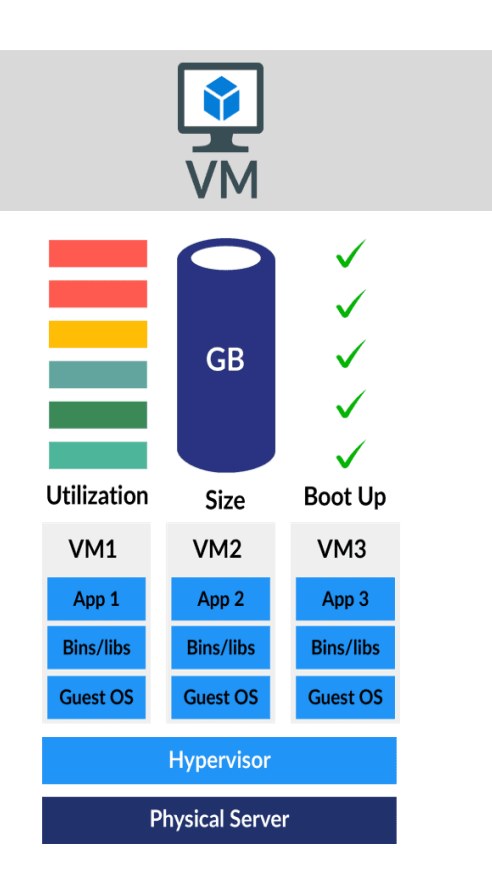

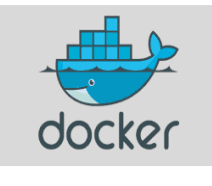

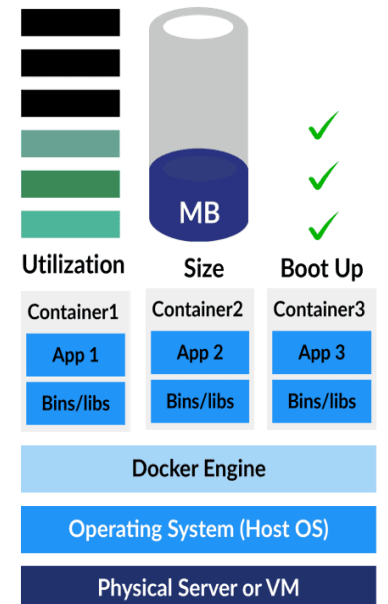

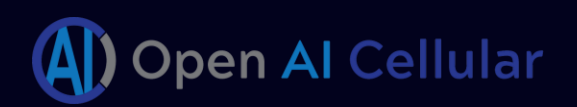

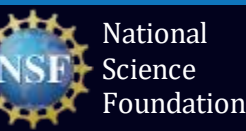

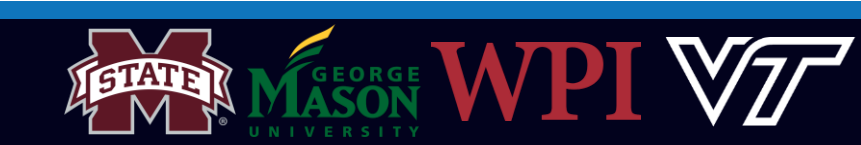

### Kubernetes

- Kubernetes **orchestrates** container deployments, their lifecycle and storage.
- **Kubernetes Pod:** A pod is a group of one or more container that run instances of an application.
- **Kubernetes Service:** Enables the group of pods to be assigned a name and unique IP address.
  - Expose an application deployed on a set of pods using a single endpoint.

#### **Benefits of Using Kubernetes:**

- Automated container orchestration and management
- Increased scalability and efficient resource management.
  - How is this different from the advantage docker provides in terms of scalability?
- Stability.

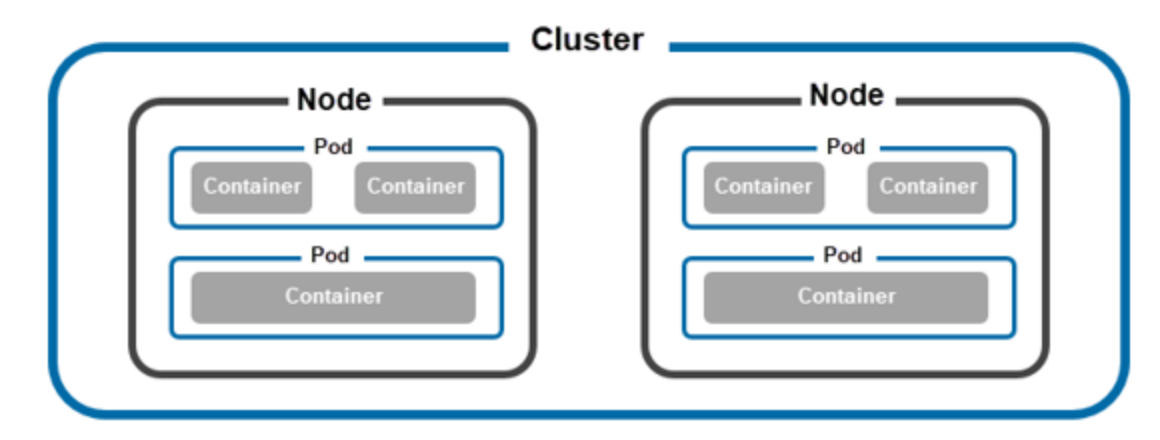

We use only a limited number of features offered by Kubernetes – mainly resource management & stability.

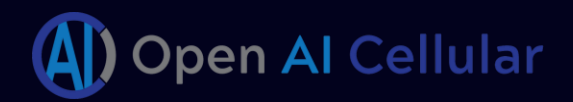

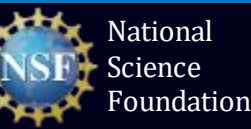

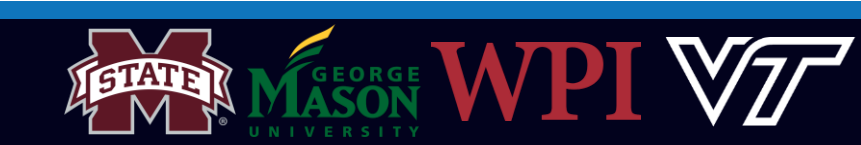

#### Exercise 1 : Install cloud computing platform

cd RIC-Deployment/tools/k8s/
tree -L 3 --dirsfirst

gen-cloud-init.sh script reads parameters from infra.rc, env.rc, openstack.rc

Task 1: Explore the file in /etc/infra.rc

Kubernetes version: 1.16 Helm Version: 2.17

cd etc/ vim infra.rc Close the file (See *Tip*) cd ..

for RIC infrastructure (docker-k8s-helm) component versions RIC tested INFRA\_DOCKER\_VERSION=" #INFRA\_HELM\_VERSION= ##INFRA K8S VERSION= INFRA HELM VERSION= INFRA K8S VERSION= older RIC tested #INFRA\_DOCKER\_VERSION=' #INFRA\_HELM\_VERSION=" #INFRA\_K8S\_VERSION="1.13 #INFRA\_CNI\_VERSION="0.6 ONAP Frankfurt #INFRA\_DOCKER\_VERSION="18 #INFRA\_K8S\_VERSION=' #INFRA CNI VERSION=' HELM VERSTON=

**Tip** Exit a file – Press :*q* 

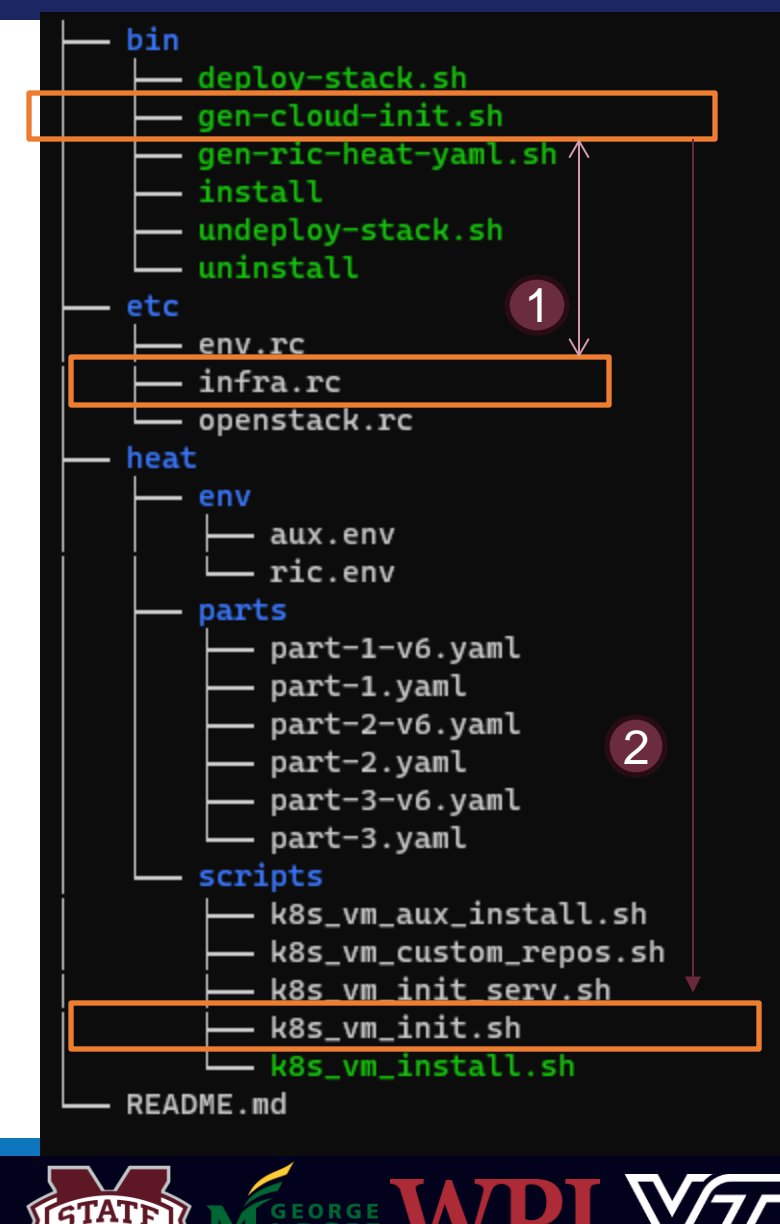

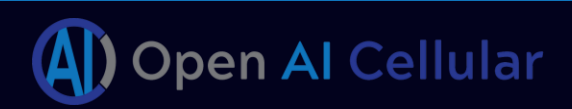

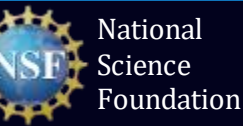

# Exercise 1 : Install cloud computing platform

**Task 2:** Execute the installation script generation program *gen-cloud-init.sh* 

cd bin/
./gen-cloud-init.sh

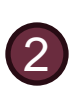

When executed *gen-cloud-init.sh* passes all parameters to **k8s\_vm\_init.sh** and an installation script is generated.

**Task 3:** Execute the generated installation script *k8s-1node-cloud-init-k\_1\_16-h\_2\_17-d\_cur.sh* 

sudo ./k8s-1node-cloud-init-k\_1\_16-h\_2\_17-d\_cur.sh
cd ../../

| —— deploy-stack.sh                                                                                      |
|----------------------------------------------------------------------------------------------------|
| <pre> gen-cloud-init.sh</pre>                                                                           |
| gen-ric-heat-yaml.sh                                                                                    |
| — install                                                                                               |
| <pre>k8s-1node-cloud-init-k_1_16-h_2_17-d_cur.sh wederlawsetsetsetsetsetsetsetsetsetsetsetsetsets</pre> |
| uninstall                                                                                               |

| Preparing a master node (lowser ID) for using local FS for PV                                                                                                   |
|----------------------------------------------------------------------------------------------------|
| ++ kubectl get nodes                                                                                                    |
| ++ grep master                                                                                                    |
| ++ cut -f1 '-d '                                                                                                    |
| ++ sort                                                                                                    |
| ++ head -1                                                                                                    |
| + PV_NODE_NAME=guest-standard-pc-q35-ich9-2009                                                                                                    |
| + kubectl labeloverwrite nodes guest-standard-pc-q35-ich9-2009 local-storage=enable                                                                             |
| node/guest-standard-pc-q35-ich9-2009 labeled                                                                                                    |
| ++ hostname                                                                                                    |
| + '[' guest-standard-pc-q35-ich9-2009 == guest-Standard-PC-Q35-ICH9-2009 ']'                                                                                    |
|                                                                                                    |
| + echo 'Bone with master node setup'                                                                                                    |
| → echo 'Done with master node setup'<br>Done with master node setup                                                                                             |
| + echo 'Done with master node setup'<br>Done with master node setup<br>+ [[ ! -z '' ]]                                                                          |
| + echo 'Done with master node setup'<br>Done with master node setup<br>+ [[ ! -z '' ]]<br>+ [[ ! -z '' ]]                                                       |
| <pre>- ccho 'Done with master node setup' Done with master node setup + [[ ! -z '' ]] + [[ ! -z '' ]] + [[ ! -z '' ]] + [[ ! -z '' ]]</pre>                     |
| <pre>- ccho 'Done with master node setup' Done with master node setup + [[ ! -z '' ]] + [[ ! -z '' ]] + [[ ! -z '' ]] + [[ ! -z '' ]] + [[ 1 -gt 100 ]]</pre>   |
| <pre>- ccho 'Done with master node setup' Done with master node setup + [[ ! -z '' ]] + [[ ! -z '' ]] + [[ ! -z '' ]] + [[ 1 -gt 100 ]] + [[ 1 -gt 100 ]]</pre> |

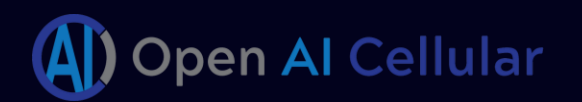

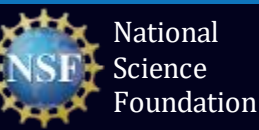

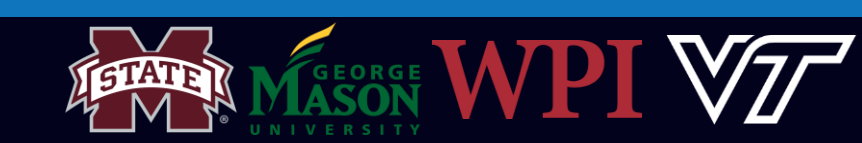

#### Verify Docker Pods & Services are Running

#### • Verify all pods are deployed and running

| sudo kubect   | tl get pods -A                                                             |           |         |          |       |
|---------------|----------------------------------------------------------------------------|-----------|---------|----------|-------|
| guest@guest-S | tandard-PC-Q35-ICH9-2009: <mark>~/oaic/RIC-Deployment\$ sudo kube</mark> c | tl get p: | oods –A |          |       |
| NAMESPACE     | NAME                                                                       | READY     | STATUS  | RESTARTS | AGE   |
| kube-system   | coredns-5644d7b6d9-9fwjv                                                   | 1/1       | Running | Θ        | 8m8s  |
| kube-system   | coredns-5644d7b6d9-zdxhb                                                   | 1/1       | Running | Θ        | 8m8s  |
| kube-system   | etcd-guest-standard-pc-q35-ich9-2009                                       | 1/1       | Running | Θ        | 7m18s |
| kube-system   | kube-apiserver-guest-standard-pc-q35-ich9-2009                             | 1/1       | Running | Θ        | 7m24s |
| kube-system   | kube-controller-manager-guest-standard-pc-q35-ich9-2009                    | 1/1       | Running | Θ        | 7m27s |
| kube-system   | kube-flannel-ds-4fsds                                                      | 1/1       | Running | Θ        | 8m8s  |
| kube-system   | kube-proxy-b45wf                                                           | 1/1       | Running | Θ        | 8m8s  |
| kube-system   | kube-scheduler-guest-standard-pc-q35-ich9-2009                             | 1/1       | Running | Θ        | 7m8s  |
| kube-system   | tiller-deploy-7d7bc87bb-96c7g                                              | 1/1       | Running | Θ        | 7m2s  |

#### We should have a total of 9 pods "ready" & "running".

• Verify all services are running

| sudo k       | ubectl get services -A                                |               |                   |               |                        |  |
|--------------|-------------------------------------------------------|---------------|-------------------|---------------|------------------------|--|
| uest@guest-S | tandard-PC-Q35-ICH9-2009: <mark>~/oaic/RIC-D</mark> e | ployment\$ su | do kubectl get se | ervices -A    |                        |  |
| NAMESPACE    | NAME                                                  | TYPE          | CLUSTER-IP        | EXTERNAL-IP   | PORT(S)                |  |
| default      | kubernetes                                            | ClusterIP     | 10.96.0.1         | <none></none> | 443/TCP                |  |
| kube-system  | kube-dns                                              | ClusterIP     | 10.96.0.10        | <none></none> | 53/UDP,53/TCP,9153/TCP |  |
| kube-system  | tiller-deploy                                         | ClusterIP     | 10.111.86.109     | <none></none> | 44134/TCP              |  |

#### We should have a total of **3** services running

#### Create Persistent Volume

What is Persistent Volume?

- A persistent volume (PV) is a Kubernetes resource that provides a way to store data that persists even when the pod that uses it is deleted.
  - The InfluxDB (database) uses persistent volumes to store data such as KPIs, xApp metrics etc.
- Create the *ricinfra* namespace

sudo kubectl create ns ricinfra

• Install the persistent storage volume

sudo helm install stable/nfs-server-provisioner --namespace ricinfra --name nfs-release-1
sudo kubectl patch storageclass nfs -p '{"metadata": {"annotations":{"storageclass.kubernetes.io/is-default-class":"true"}}}'
sudo apt install nfs-common

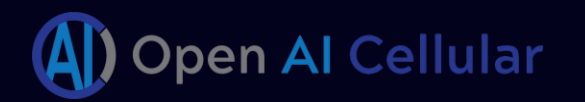

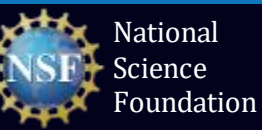

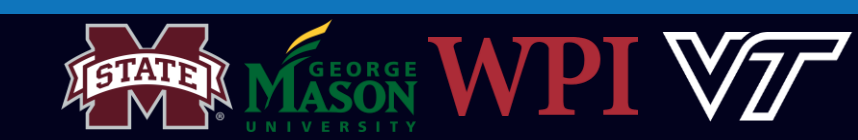

#### **Exercise 2: Docker Basics**

#### Task 1 : Create a docker registry

- What is a docker registry?
  - A Docker registry is a storage and distribution system for named Docker images.
  - Here we instantiate the registry as a container which is running 24/7.

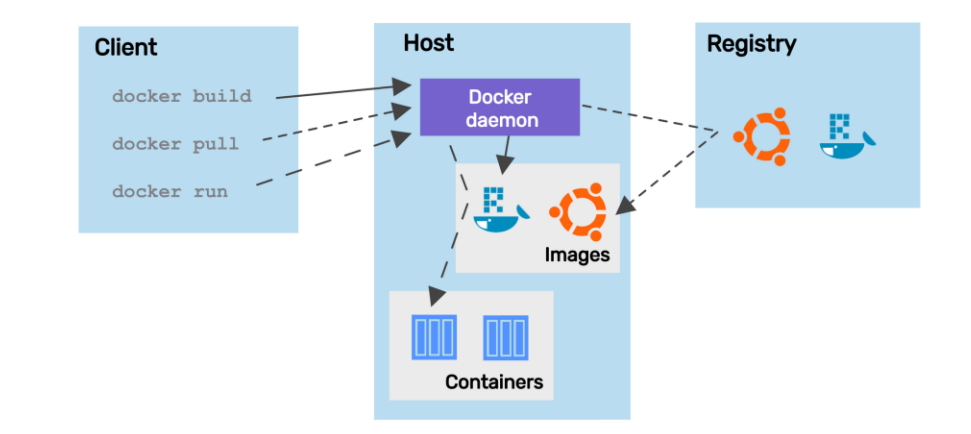

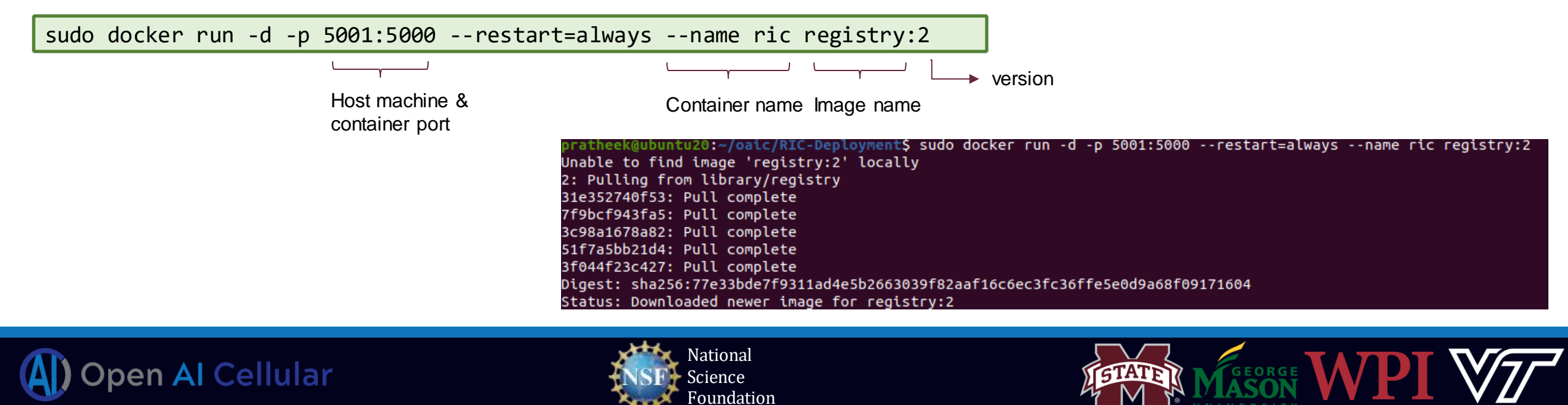

# Docker Basics: Build and Push

Task 2 : Create a docker image with the modified E2 termination code (already provided).

• What is a docker image?

A Docker image contains application code, libraries, tools, dependencies and other files needed to make an application run

#### ROM nexus3.o-ran-sc.org:10002/o-ran-sc/bldr-ubuntu20-c-go:1.0.0 as ubuntu

#### RKDIR /opt/e2/

#### BUILD\_TYPE="Release"

- N apt-get update
- | apt-get install -y lcov | mudin -n (ant(a)/DIC-E2-TERMINAL
- mkdir -p /opt/e2/RIC-E2-TERMINATION/ \
  && mkdir -p /opt/e2/RIC-E2-TERMINATION/TEST/T1 ``
- && mkdir -p /opt/e2/RIC-E2-TERMINATION/TEST/T1 && mkdir -p /opt/e2/RIC-E2-TERMINATION/TEST/T2 \
- && mkdir -p /opt/e2/RIC-E2-TERMINATION/3rdparty

#### COPY . /opt/e2/RIC-E2-TERMINATION/

- JN apt-get install -y libgtest-dev
- RUN cd /usr/src/gtest && cmake CMakeLists.txt && make && cp lib/\*.a /usr/lib
- JN apt-get install -y google-mock
- JN cd /usr/src/googletest/googlemock && cmake CMakeLists.txt && make && cp lib/\*.a /usr/lib
- N cp -rf /usr/src/googletest/googlemock/include/gmock /usr/include/

cd ~/oaic/ric-plt-e2/RIC-E2-TERMINATION
sudo docker build -f Dockerfile -t localhost:5001/ric-plt-e2:5.5.0

0

|                          | <u> </u>                  | <u> </u>   |                   |
|--------------------------|---------------------------|------------|-------------------|
| o addressof<br>ur system | Network<br>port<br>number | Image name | Version<br>number |

• Task 3 : Push the Created image to the registry

sudo docker push localhost:5001/ric-plt-e2:5.5.0
cd ../../

| Step 69/70 : EXPOSE 38000                         |
|---------------------------------------------------|
| > Running in 6305360c3305                         |
| Removing intermediate container 6305360c3305      |
| > e9be54b96041                                    |
| Step 70/70 : CMD ["sh", "-c", "./startup.sh"]     |
| > Running in 110fd73e3fa0                         |
| Removing intermediate container 110fd73e3fa0      |
| > 7c973d918e40                                    |
| Successfully built 7c973d918e40                   |
| Successfully tagged localhost:5001/ric-plt-e2:5.5 |
|                                                   |

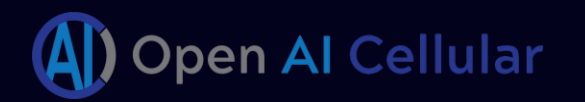

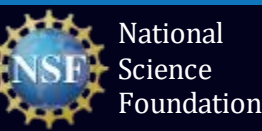

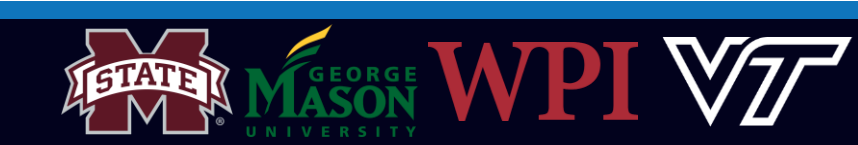

#### Exercise 3: Deploy the near-RT RIC

#### Task 1: Explore the Recipe file

• What is a Recipe file?

Recipe provides a customized specification for the components of a deployment group.

cd ~/oaic/RIC-Deployment/RECIPE\_EXAMPLE/PLATFORM
vim example\_recipe\_oran\_e\_release\_modified\_e2.yaml
Close the file (See Tip)
cd ~/oaic

#### **Tip** Exit a file – Press :*q*

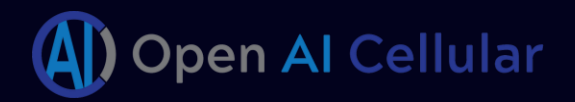

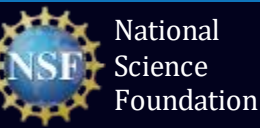

alpha: image: registry: "localhost:5001" name: ric-plt-e2 tag: 5.5.0 privilegedmode: false hostnetworkmode: false env: print: "1" messagecollectorfile: "/data/outgoing/" dataVolSize: 100Mi storageClassName: local-storage pizpub: enabled: false

jaegeradapter: image: registry: "docker.io" name: jaegertracing/all-in-one tag: 1.12

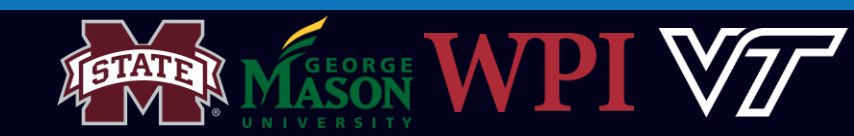

### Deploy the near-RT RIC (continued)

#### Task 2: Deploy the RIC Platform

cd RIC-Deployment/bin

sudo ./deploy-ric-platform -f ../RECIPE\_EXAMPLE/PLATFORM/example\_recipe\_oran\_e\_release\_modified\_e2.yaml

sudo kubectl get pods -A
sudo kubectl get services -A

| guest@guest-S | tandard-PC-Q35-ICH9-2009: <mark>~/oaic/RIC-Deployment/bin\$ sudo</mark> | kubectl get | pods –A   |          |       |
|---------------|-------------------------------------------------------------------------|-------------|-----------|----------|-------|
| NAMESPACE     | NAME                                                                    | READY       | STATUS    | RESTARTS | AGE   |
| kube-system   | coredns-5644d7b6d9-9fwjv                                                | 1/1         | Running   | Θ        | 9h    |
| kube-system   | coredns-5644d7b6d9-zdxhb                                                | 1/1         | Running   | Θ        | 9h    |
| kube-system   | etcd-guest-standard-pc-q35-ich9-2009                                    | 1/1         | Running   | Θ        | 9h    |
| kube-system   | kube-apiserver-guest-standard-pc-q35-ich9-2009                          | 1/1         | Running   | Θ        | 9h    |
| kube-system   | kube-controller-manager-guest-standard-pc-q35-ich9-2009                 | 1/1         | Running   | Θ        | 9h    |
| kube-system   | kube-flannel-ds-4fsds                                                   | 1/1         | Running   | Θ        | 9h    |
| kube-system   | kube-proxy-b45wf                                                        | 1/1         | Running   | Θ        | 9h    |
| kube-system   | kube-scheduler-guest-standard-pc-q35-ich9-2009                          | 1/1         | Running   | Θ        | 9h    |
| kube-system   | tiller-deploy-7d7bc87bb-96c7g                                           | 1/1         | Running   | Θ        | 9h    |
| ricinfra      | deployment-tiller-ricxapp-67f67c95f4-bm286                              | 1/1         | Running   | Θ        | 5m10s |
| ricinfra      | tiller-secret-generator-7fc8j                                           | θ/1         | Completed | Θ        | 5m10s |
| ricplt        | deployment-ricplt-a1mediator-6ccd8896d7-qlcsh                           | 1/1         | Running   | Θ        | 3m29s |
| ricplt        | deployment-ricplt-alarmmanager-56d79dc55-jsw4c                          | 1/1         | Running   | Θ        | 2m31s |
| ricplt        | deployment-ricplt-appmgr-6fd6664755-qvbtg                               | 1/1         | Running   | Θ        | 4m26s |
| ricplt        | deployment-ricplt-e2mgr-66cdc4d6b6-wvgmh                                | 1/1         | Running   | Θ        | 3m57s |
| ricplt        | deployment-ricplt-e2term-alpha-db9c45968-s6nb8                          | 1/1         | Running   | Θ        | 3m43s |
| ricplt        | deployment-ricplt-jaegeradapter-76ddbf9c9-5hgqq                         | 1/1         | Running   | Θ        | 2m2s  |
| ricplt        | deployment-ricplt-o1mediator-677ff764d7-xz52m                           | 1/1         | Running   | Θ        | 2m45s |
| ricplt        | deployment-ricplt-rtmgr-578c64f5cf-m9lm9                                | 1/1         | Running   | 2        | 4m12s |
| ricplt        | deployment-ricplt-submgr-7f6499555d-bqlgq                               | 1/1         | Running   | Θ        | 3m14s |
| ricplt        | deployment-ricplt-vespamgr-84f7d87dfb-r2smv                             | 1/1         | Running   | Θ        | 2m59s |
| ricplt        | deployment-ricplt-xapp-onboarder-5958856fc8-gr7fr                       | 2/2         | Running   | Θ        | 4m40s |
| ricplt        | r4-infrastructure-kong-646b68bd88-hvhl8                                 | 2/2         | Running   | 1        | 5m10s |
| ricplt        | r4-infrastructure-prometheus-alertmanager-75dff54776-4jp                | r8 2/2      | Running   | Θ        | 5m10s |
| ricplt        | r4-infrastructure-prometheus-server-5fd7695-hbmxr                       | 1/1         | Running   | Θ        | 5m10s |
| ricplt        | ricplt-influxdb-meta-0                                                  | 0/1         | Pending   | Θ        | 2m16s |
| ricplt        | statefulset-ricplt-dbaas-server-0                                       | 1/1         | Running   | Θ        | 4m55s |
|               |                                                                         |             |           |          |       |

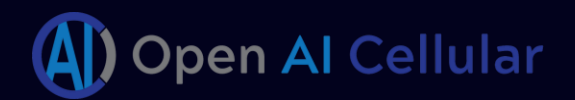

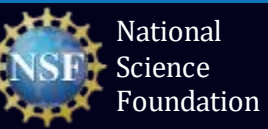

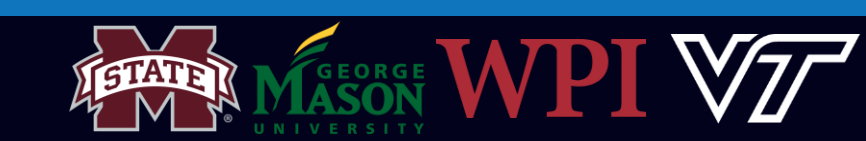

## Step 3: Installing srsRAN with e2 interface

![](_page_21_Figure_1.jpeg)

srsRAN 5G NSA Architecture – ZMQ Frontend

- Usually, eNodeB and UE are used with physical radios for over-the-air transmissions.
- Here we will use a virtual radio which uses the ZeroMQ networking library to transfer radio samples (I/Q samples) between eNB and UE.

![](_page_21_Picture_5.jpeg)

![](_page_21_Picture_6.jpeg)

![](_page_21_Picture_7.jpeg)

# Asn1c Compiler Installation

What is ASN.1 (Abstract Syntax Notation.1)?

- ASN.1 is an interface description language (IDL) used for describing data transmitted by protocols, regardless of the underlying language implementation.
- This representation combined with standardization helps in achieving interoperability.

Why do we need the asn1 compiler?

- The compiler translates ASN.1 source specifications (developed by standardization bodies viz., 3GPP, O-RAN etc.) into C, C++, Java, Python, Go source code.
- Developers can use this code to translate the data they want to send/receive to/from the defined ASN.1 format.

![](_page_22_Figure_7.jpeg)

| cd//asn1c         |
|-------------------|
| autoreconf -iv    |
| ./configure       |
| make -j4          |
| sudo make install |
| sudo ldconfig     |
| cd                |
|                   |

![](_page_22_Picture_9.jpeg)

![](_page_22_Picture_10.jpeg)

![](_page_22_Picture_11.jpeg)

#### srsRAN installation

#### Compile and install srsRAN software stack:

```
cd srsRAN-e2
mkdir build
export SRS=`realpath .`
cd build
cmake ../ -DCMAKE_BUILD_TYPE=RelWithDebInfo \
        -DRIC_GENERATED_E2AP_BINDING_DIR=${SRS}/e2_bindings/E2AP-v01.01 \
        -DRIC_GENERATED_E2SM_KPM_BINDING_DIR=${SRS}/e2_bindings/E2SM-KPM \
        -DRIC_GENERATED_E2SM_GNB_NRT_BINDING_DIR=${SRS}/e2_bindings/E2SM-GNB-NRT
make -j`nproc`
sudo make install
sudo ldconfig
sudo srsran_install_configs.sh service
cd ../../
```

#### # Project setu

```
cmake_minimum_required(VERSION 2.6)
project( SRSRAN )
message( STATUS "CMAKE_SYSTEM: " ${CMAKE_SYSTEM} )
message( STATUS "CMAKE_SYSTEM_PROCESSOR: " ${CMAKE_SYSTEM_PROCESSOR} )
message( STATUS "CMAKE_CXX_COMPILER: " ${CMAKE_CXX_COMPILER} )
```

list(APPEND CMAKE\_MODULE\_PATH "\${PROJECT\_SOURCE\_DIR}/cmake/modules")
include(SRSRANVersion) #sets version information
include(SRSRANPackage) #setup cpack

include(CTest)

#### onfigure\_file(

"\${CMAKE\_CURRENT\_SOURCE\_DIR}/CTestCustom.cmake.in" "\${CMAKE\_CURRENT\_BINARY\_DIR}/CTestCustom.cmake" IMMEDIATE @ONLY)

#### F(NOT CMAKE\_BUILD\_TYPE)

set(CMAKE\_BUILD\_TYPE Release)
message(STATUS "Build type not specified: defaulting to Release.")
ndif(NOT CMAKE\_BUILD\_TYPE)
et(CMAKE\_BUILD\_TYPE \${CMAKE\_BUILD\_TYPE} CACHE STRING "")

#### Generate CMake to include build information onfigure\_file(

% POJECT\_SOURCE\_DIR}/cmake/modules/SRSRANbuildinfo.cmake.in
% {CMAKE\_BINARY\_DIR}/SRSRANbuildinfo.cmake

| **********************            |      |
|-----------------------------------|------|
| <pre>option(ENABLE_SRSUE</pre>    | ON)  |
| <pre>option(ENABLE_SRSENB</pre>   | ON)  |
| <pre>option(ENABLE_SRSEPC</pre>   | ON)  |
| <pre>option(DISABLE_SIMD</pre>    | OFF) |
| <pre>option(AUTO_DETECT_ISA</pre> | ON)  |
|                                   |      |
| option(ENABLE_GUI                 | ON)  |
| option(ENABLE_UHD                 | ON)  |
| option(ENABLE_BLADERF             | ON)  |
| <pre>option(ENABLE_SOAPYSDR</pre> | ON)  |
| option(ENABLE_SKIQ                | ON)  |
| <pre>option(ENABLE_ZEROMQ</pre>   | ON)  |
| option(ENABLE_HARDSIM             | ON)  |
|                                   |      |
| <pre>option(ENABLE_TTCN3</pre>    | OFF) |
| <pre>option(ENABLE_ZMQ_TEST</pre> | OFF) |
|                                   |      |

![](_page_23_Picture_15.jpeg)

![](_page_23_Picture_16.jpeg)

![](_page_23_Picture_17.jpeg)

## Step 4: Deploy 5G Network

- We will need a total of **four** terminals to trace the interaction between the near-RT RIC and the RAN.
- We will be observing the following processes guest@guest-Standard-PC-Q35-ICH9-2009:<mark>~/oaic/srsRAN-e2\$ tree -L 1 --dirsfirst</mark> – build The Core Network (EPC) cmake debian The Base station (gNB) e2\_bindings gnu\_radio\_companion\_files lib The User Equipment (UE) srsenb srsepc The traffic generator (e.g. ping or iPerf test) srsue test build\_trial.sh CHANGELOG CMakeLists.txt cmake\_uninstall.cmake.in COPYRIGHT CTestConfig.cmake CTestCustom.cmake.in LICENSE README.md run-clang-format-diff.sh

![](_page_24_Picture_3.jpeg)

1.

2.

3.

4.

![](_page_24_Picture_4.jpeg)

![](_page_24_Picture_5.jpeg)

### Terminal 1: Deploy the EPC (Core Network)

- Here we will be using the Core Network software provided by SRS.
- The SRS base station (eNB/gNB) software is also compatible with third party Core Network solutions (Open5GS, MAGMA, etc.)
- Open a new window on the terminal. Let's call this Terminal 2.
- Before we start the EPC, we need to create a separate network namespace for the UE since all components are running on the same machine.

![](_page_25_Picture_5.jpeg)

![](_page_25_Picture_6.jpeg)

![](_page_25_Picture_7.jpeg)

![](_page_25_Picture_8.jpeg)

![](_page_25_Picture_9.jpeg)

# Terminal 2: Deploy the en-gNB

Task 1: Get the IP address of the E2 Termination pod

• To connect the en-gNB to the near-RT RIC we should specify the IP address of the E2 Termination pod while instantiating the gNB.

sudo kubectl get svc -n ricplt

Warning: This IP address will be different for each one of you! DO NOT COPY from the picture.

To automatically get the IP address,

| guest@guest-Standard-PC-Q35-ICH9-2009:~\$ s | udo kubectl g | get services –n r: | icplt         |                                 |       |
|---------------------------------------------|---------------|--------------------|---------------|---------------------------------|-------|
| NAME                                        | TYPE          | CLUSTER-IP         | EXTERNAL-IP   | PORT(S)                         | AGE   |
| aux-entry                                   | ClusterIP     | 10.100.69.158      | <none></none> | 80/TCP,443/TCP                  | 6h31m |
| r4-infrastructure-kong-proxy                | NodePort      | 10.107.64.220      | <none></none> | 32080:32080/TCP,32443:32443/TCP | 6h31m |
| r4-infrastructure-prometheus-alertmanager   | ClusterIP     | 10.107.178.63      | <none></none> | 80/TCP                          | 6h31m |
| r4-infrastructure-prometheus-server         | ClusterIP     | 10.105.176.86      | <none></none> | 80/TCP                          | 6h31m |
| ricplt-influxdb                             | ClusterIP     | 10.111.64.22       | <none></none> | 8086/TCP,8088/TCP               | 6h28m |
| service-ricplt-a1mediator-http              | ClusterIP     | 10.110.189.177     | <none></none> | 10000/TCP                       | 6h29m |
| service-ricplt-a1mediator-rmr               | ClusterIP     | 10.96.27.194       | <none></none> | 4561/TCP,4562/TCP               | 6h29m |
| service-ricplt-alarmmanager-http            | ClusterIP     | 10.99.1.46         | <none></none> | 8080/TCP                        | 6h28m |
| service-ricplt-alarmmanager-rmr             | ClusterIP     | 10.98.199.17       | <none></none> | 4560/TCP,4561/TCP               | 6h28m |
| service-ricplt-appmgr-http                  | ClusterIP     | 10.111.59.171      | <none></none> | 8080/TCP                        | 6h30m |
| service-ricplt-appmgr-rmr                   | ClusterIP     | 10.105.138.221     | <none></none> | 4561/TCP,4560/TCP               | 6h30m |
| service-ricplt-dbaas-tcp                    | ClusterIP     | None               | <none></none> | 6379/TCP                        | 6h31m |
| service-ricplt-e2mgr-http                   | ClusterIP     | 10.104.2.166       | <none></none> | 3800/TCP                        | 6h30m |
| service-ricplt-e2mgr-rmr                    | ClusterIP     | 10.96.155.227      | <none></none> | 4561/TCP,3801/TCP               | 6h30m |
| service-ricplt-e2term-prometheus-alpha      | ClusterIP     | 10.108.225.107     | <none></none> | 8088/TCP                        | 6h29m |
| service-ricplt-e2term-rmr-alpha             | ClusterIP     | 10.103.222.218     | <none></none> | 4561/TCP,38000/TCP              | 6h29m |
| service-ricplt-e2term-sctp-alpha            | NodePort      | 10.106.30.57       | <none></none> | 36422:32222/SCTP                | 6h29m |
| service-ricplt-jaegeradapter-agent          | ClusterIP     | 10.97.225.21       | <none></none> | 5775/UDP,6831/UDP,6832/UDP      | 6h28m |
| service-ricplt-jaegeradapter-collector      | ClusterIP     | 10.98.128.254      | <none></none> | 14267/TCP,14268/TCP,9411/TCP    | 6h28m |
| service-ricplt-jaegeradapter-query          | ClusterIP     | 10.105.209.152     | <none></none> | 16686/TCP                       | 6h28m |
| service-ricplt-o1mediator-http              | ClusterIP     | 10.108.53.156      | <none></none> | 9001/TCP,8080/TCP,3000/TCP      | 6h28m |
| service-ricplt-o1mediator-tcp-netconf       | NodePort      | 10.102.208.5       | <none></none> | 830:30830/TCP                   | 6h28m |
| service-ricplt-rtmgr-http                   | ClusterIP     | 10.110.10.79       | <none></none> | 3800/TCP                        | 6h30m |
| service-ricplt-rtmgr-rmr                    | ClusterIP     | 10.107.181.148     | <none></none> | 4561/TCP,4560/TCP               | 6h30m |
| service-ricplt-submgr-http                  | ClusterIP     | None               | <none></none> | 3800/TCP                        | 6h29m |
| service-ricplt-submgr-rmr                   | ClusterIP     | None               | <none></none> | 4560/TCP,4561/TCP               | 6h29m |
| service-ricplt-vespamgr-http                | ClusterIP     | 10.111.222.147     | <none></none> | 8080/TCP,9095/TCP               | 6h29m |
| service-ricplt-xapp-onboarder-http          | ClusterIP     | 10.103.196.164     | <none></none> | 8888/TCP,8080/TCP               | 6h30m |

(2)

export E2TERM\_IP=`sudo kubectl get svc -n ricplt --field-selector metadata.name=service-ricplt-e2term-sctp-alpha -o jsonpath='{.items[0].spec.clusterIP}'` echo \$E2TERM\_IP

![](_page_26_Picture_9.jpeg)

![](_page_26_Picture_10.jpeg)

![](_page_26_Picture_11.jpeg)

# Terminal 2: Deploy the en-gNB (continued)

#### Task 2: Bring up the en-gNB

• Get the host Machine IP address

![](_page_27_Figure_3.jpeg)

• Instantiate the en-gNB

sudo srsenb --enb.n\_prb=50 --enb.name=enb1 --enb.enb\_id=0x19B --rf.device\_name=zmq \

--rf.device\_args="fail\_on\_disconnect=true,tx\_port0=tcp://\*:2000,rx\_port0=tcp://localhost:2001,tx\_port1=tcp://\*:2100,rx\_port1=tcp://localhost:2101,id=enb,base\_srate=23.04e6" \
--ric.agent.remote\_ipv4\_addr=\${E2TERM\_IP} --log.all\_level=warn --ric.agent.log\_level=debug --log.filename=stdout --ric.agent.local\_ipv4\_addr=\${E2NODE\_IP} \
--ric.agent.local\_port=\${E2NODE\_PORT}

- Wait for about 30 seconds
- Observe the output on all the first two terminals

![](_page_27_Figure_9.jpeg)

![](_page_27_Picture_10.jpeg)

![](_page_27_Picture_11.jpeg)

![](_page_27_Picture_12.jpeg)

### EPC and en-gNB Logs

![](_page_28_Figure_1.jpeg)

| etting frequency: DL=1842.5 Mhz, UL=1747.5 MHz for cc_idx=1 nof_prb=52                                                                                                    |
|----------------------------------------------------------------------------------------------------|
| 023-08-08T09:32:46.295969 [RIC ] [I] [ 0] added model ORAN-E2SM-KPM                                                                                                    |
| 023-08-08T09:32:46.295990 [RIC ] [Ι] [ 0] added model ORAN-E2SM-gNB-NRT                                                                                                    |
| 023-08-08T09:32:46.295991 [RIC ] [D] [ 0] model ORAN-E2SM-KPM function ORAN-E2SM-KPM (function_id θ) enabled and registered                                                                                                    |
| 023-08-08T09:32:46.295992 [RIC ] [D] [ 0] model ORAN-E2SM-gNB-NRT function ORAN-E2SM-gNB-NRT (function_id 1) enabled and registered                                                                                                    |
| 023-08-08T09:32:46.295993 [RIC ] [D] [ 0] RIC state -> INITIALIZED                                                                                                    |
| <pre>serie = eNodeB started ===<br/>ype <t> to view trace<br/>0023-08-08T09:32:46.330237 [COMN ] [D] [ 0] Setting RTO_INFO options on SCTP socket. Association 0, Initial RTO 3000, Minimum RTO 1000, Maximum RTO 6000<br/>0023-08-08T09:32:46.330241 [COMN ] [D] [ 0] Setting SCTP_INITMSG options on SCTP socket. Max attempts 3, Max init attempts timeout 5000<br/>0023-08-08T09:32:46.330264 [COMN ] [D] [ 0] Setting SCTP_INITMSG options on SCTP socket. Max attempts 3, Max init attempts timeout 5000<br/>0023-08-08T09:32:46.330264 [COMN ] [D] [ 0] Successfully bound to address 192.168.122.27:5006<br/>0:E2AP-PDU&gt;<br/><initiatingmessage><br/><initiatingmessage><br/><pre>concedureCode&gt;1</pre>//procedureCode&gt;2023-08-08T09:32:46.343871 [COMN ] [D] [ 0] RxSockets: socket fd=20 has been registered.<br/>0:023-08-08T09:32:46.343875 [RIC ] [D] [ 0] RIC state -&gt; CONNECTED</initiatingmessage></initiatingmessage></t></pre> |
| <2023-08-08T09:32:46.343877 [RIC ] [I] [ 0] connected to RIC on 10.106.30.57                                                                                                    |
|                                                                                                    |
| <e2setuprequest></e2setuprequest>                                                                                                    |
| <pre><code con<="" control="" td=""></code></pre>                                                                                                    |
| <id>3</id>                                                                                                    |
| <criticality><reject></reject></criticality>                                                                                                    |
| <pre></pre>                                                                                                    |
| <en5<< td=""></en5<<>                                                                                                    |
| <global-enb-id></global-enb-id>                                                                                                    |
| <pre><pre><pre><pre><pre><pre><pre><pre></pre></pre></pre></pre></pre></pre></pre></pre>                                                                                                    |
| <macro-enb-id></macro-enb-id>                                                                                                    |

![](_page_28_Picture_3.jpeg)

![](_page_28_Picture_4.jpeg)

![](_page_28_Picture_5.jpeg)

### en-gNB Logs

| <id>9<th>&gt;</th></id>                                        | >                                                               |  |  |  |  |  |  |  |  |  |  |
|----------------------------------------------------------------|-----------------------------------------------------------------|--|--|--|--|--|--|--|--|--|--|
| <critical< td=""><td>ity&gt;<reject></reject></td></critical<> | ity> <reject></reject>                                          |  |  |  |  |  |  |  |  |  |  |
| <value></value>                                                |                                                                 |  |  |  |  |  |  |  |  |  |  |
| <ranfunctionsid-list></ranfunctionsid-list>                    |                                                                 |  |  |  |  |  |  |  |  |  |  |
| <                                                              | ProtocolIE-SingleContainer>                                     |  |  |  |  |  |  |  |  |  |  |
|                                                                | <id>6</id>                                                      |  |  |  |  |  |  |  |  |  |  |
| <criticality><ignore></ignore></criticality>                   |                                                                 |  |  |  |  |  |  |  |  |  |  |
| <value></value>                                                |                                                                 |  |  |  |  |  |  |  |  |  |  |
|                                                                | <ranfunctionid-item></ranfunctionid-item>                       |  |  |  |  |  |  |  |  |  |  |
|                                                                | <ranfunctionid>0</ranfunctionid>                                |  |  |  |  |  |  |  |  |  |  |
|                                                                | <pre><ranfunctionrevision>0</ranfunctionrevision></pre>         |  |  |  |  |  |  |  |  |  |  |
|                                                                |                                                                 |  |  |  |  |  |  |  |  |  |  |
|                                                                |                                                                 |  |  |  |  |  |  |  |  |  |  |
| <                                                              | /ProtocolIE-SingleContainer>                                    |  |  |  |  |  |  |  |  |  |  |
| <                                                              | ProtocolIE-SingleContainer>                                     |  |  |  |  |  |  |  |  |  |  |
|                                                                | <id>6</id>                                                      |  |  |  |  |  |  |  |  |  |  |
|                                                                | <criticality><ignore></ignore></criticality>                    |  |  |  |  |  |  |  |  |  |  |
|                                                                | <value></value>                                                 |  |  |  |  |  |  |  |  |  |  |
|                                                                | <ranfunctionid-item></ranfunctionid-item>                       |  |  |  |  |  |  |  |  |  |  |
|                                                                | <ranfunctionid>1</ranfunctionid>                                |  |  |  |  |  |  |  |  |  |  |
|                                                                | <pre><ranfunctionrevision>0</ranfunctionrevision></pre>         |  |  |  |  |  |  |  |  |  |  |
|                                                                |                                                                 |  |  |  |  |  |  |  |  |  |  |
|                                                                |                                                                 |  |  |  |  |  |  |  |  |  |  |
| <                                                              | /ProtocolIE-SingleContainer>                                    |  |  |  |  |  |  |  |  |  |  |
| <td>functionsID-List&gt;</td>                                  | functionsID-List>                                               |  |  |  |  |  |  |  |  |  |  |
|                                                                |                                                                 |  |  |  |  |  |  |  |  |  |  |
| <td>onseIEs&gt;</td>                                           | onseIEs>                                                        |  |  |  |  |  |  |  |  |  |  |
|                                                                |                                                                 |  |  |  |  |  |  |  |  |  |  |
|                                                                |                                                                 |  |  |  |  |  |  |  |  |  |  |
|                                                                |                                                                 |  |  |  |  |  |  |  |  |  |  |
|                                                                |                                                                 |  |  |  |  |  |  |  |  |  |  |
| AP-PDU>                                                        |                                                                 |  |  |  |  |  |  |  |  |  |  |
| -08-08T09:33:16.352664 [E2AF                                   | ] [I] [ θ] decoded successful outcome E2SetupResponse (1)       |  |  |  |  |  |  |  |  |  |  |
|                                                                |                                                                 |  |  |  |  |  |  |  |  |  |  |
| -08-08T09:33:16.352676 [E2AF                                   | ] [I] [ 0] Received E2SetupResponse                             |  |  |  |  |  |  |  |  |  |  |
|                                                                |                                                                 |  |  |  |  |  |  |  |  |  |  |
| -08-08T09:33:16.352677 [E2AF                                   | ] [I] [ 0] E2SetupResponse from RIC (mcc=318,mnc=109,id=699598) |  |  |  |  |  |  |  |  |  |  |
|                                                                |                                                                 |  |  |  |  |  |  |  |  |  |  |
| -08-08T09:33:16.352698 [RIC                                    | ][D][ 0]RIC state -> ESTABLISHED                                |  |  |  |  |  |  |  |  |  |  |

![](_page_29_Picture_2.jpeg)

![](_page_29_Picture_3.jpeg)

![](_page_29_Picture_4.jpeg)

#### Terminal 3: Start the UE

3

Open a third terminal and start srsUE

sudo srsue --gw.netns=ue1

#### guest@guest-Standard-PC-Q35-ICH9-2009:~\$ sudo srsue --gw.netn [sudo] password for guest: Couldn't open , trying /root/.config/srsran/ue.conf Reading configuration file /root/.config/srsran/ue.conf...

Built in RelWithDebInfo mode using commit eee2bbf on branch HEAD.

Opening 2 channels in RF device=zmg with args=tx\_port0=tcp://\*:2001,rx\_port0=tcp://localhost:2000,tx\_port1=tcp://\*:2101,rx\_port1=tcp://bcalhost:2100,id=ue base\_srate=23.04e6 Available RF device list: zmg CHx base\_srate=23.04e6 CHx id=ue Current sample rate is 1.92 MHz with a base rate of 23.04 MHz (x12 decimation) CH0 rx\_port=tcp://localhost:2000 CH0 tx\_port=tcp://\*:2001 CH1 rx\_port=tcp://localhost:2100 CH1 tx\_port=tcp://\*:2101 Waiting PHY to initialize ... done! Attaching UE... Current sample rate is 1.92 MHz with a base rate of 23.04 MHz (x12 decimation) Current sample rate is 1.92 MHz with a base rate of 23.04 MHz (x12 decimation) Found Cell: Mode=FDD, PCI=1, PRB=50, Ports=1, CP=Normal, CFO=-0.2 KHz Current sample rate is 11.52 MHz with a base rate of 23.04 MHz (x2 decimation) Current sample rate is 11.52 MHz with a base rate of 23.04 MHz (x2 decimation) Found PLMN: Id=00101, TAC=7 Random Access Transmission: seq=22, tti=1301, ra-rnti=0x2 RRC Connected Random Access Complete. c-rnti=0x46, ta=0 Network attach successful. IP: 172.16.0.2 Software Radio Systems RAN (srsRAN) 8/8/2023 16:50:53 TZ:0 RRC NR reconfiguration successful. Random Access Transmission: prach\_occasion=0, preamble\_index=0, ra-rnti=0xf, tti=2211

2

RACH: tti=1301, cc=0, preamble=22, offset=0, temp\_crnti=0x46 User 0x46 connected User 0x46 connected User 0x46 connected RACH: slot=2211, cc=0, preamble=0, offset=0, temp\_crnti=0x4602 Disconnecting rnti=0x4602. Disconnecting rnti=0x46. Disconnecting rnti=0x4601.

![](_page_30_Picture_8.jpeg)

![](_page_30_Picture_9.jpeg)

Random Access Complete. c-rnti=0x4601, ta=0

![](_page_30_Picture_10.jpeg)

#### Terminal 4: Run traffic

# Open a fourth terminal and check for connectivity

sudo ip netns exec ue1 ping 172.16.0.1 -c50

| _ / |  |  |
|-----|--|--|

| -         |        |        |               |                        |                     |        |         |      |     |      |      |        | _   |
|-----------|--------|--------|---------------|------------------------|---------------------|--------|---------|------|-----|------|------|--------|-----|
| <u></u> _ | est@gu | est-St | tandard-PC-Q3 | 35-ICH9-2009           | :~\$ su             | do ip  | netns   | exec | ue1 | ping | 172. | 16.0.1 | - ( |
| ΡI        | NG 172 | .16.0  | .1 (172.16.0  | .1) 56(84) b           | ytes o <sup>.</sup> | f data | ι.      |      |     |      |      |        |     |
| 64        | bytes  | from   | 172.16.0.1:   | icmp_seq=1             | ttl=64              | time=  | :481 m: | s    |     |      |      |        |     |
| 64        | bytes  | from   | 172.16.0.1:   | icmp_seq=2             | ttl=64              | time=  | 58.4 i  | ms   |     |      |      |        |     |
| 64        | bytes  | from   | 172.16.0.1:   | icmp_seq=3             | ttl=64              | time=  | :67.7 i | ms   |     |      |      |        |     |
| 64        | bytes  | from   | 172.16.0.1:   | icmp_seq=4             | ttl=64              | time=  | :64.3 i | ms   |     |      |      |        |     |
| 64        | bytes  | from   | 172.16.0.1:   | icmp_seq=5             | ttl=64              | time=  | 64.6    | ms   |     |      |      |        |     |
| 64        | bytes  | from   | 172.16.0.1:   | icmp_seq=6             | ttl=64              | time=  | :29.6 I | ms   |     |      |      |        |     |
| 64        | bytes  | from   | 172.16.0.1:   | icmp_seq=7             | ttl=64              | time=  | :49.4 I | ms   |     |      |      |        |     |
| 64        | bytes  | from   | 172.16.0.1:   | icmp_seq=8             | ttl=64              | time=  | :71.7 I | ms   |     |      |      |        |     |
| 64        | bytes  | from   | 172.16.0.1:   | icmp_seq=9             | ttl=64              | time=  | 40.4    | ms   |     |      |      |        |     |
| 64        | bytes  | from   | 172.16.0.1:   | icmp_seq=10            | ttl=6               | 4 time | =59.9   | ms   |     |      |      |        |     |
| 64        | bytes  | from   | 172.16.0.1:   | <pre>icmp_seq=11</pre> | ttl=6               | 4 time | =58.8   | ms   |     |      |      |        |     |
| 64        | bytes  | from   | 172.16.0.1:   | <pre>icmp_seq=12</pre> | ttl=6               | 4 time | =50.5   | ms   |     |      |      |        |     |
| 64        | bytes  | from   | 172.16.0.1:   | <pre>icmp_seq=13</pre> | ttl=6               | 4 time | =64.9   | ms   |     |      |      |        |     |
| 64        | bytes  | from   | 172.16.0.1:   | icmp_seq=14            | ttl=6               | 4 time | =35.5   | ms   |     |      |      |        |     |
| 64        | bytes  | from   | 172.16.0.1:   | <pre>icmp_seq=15</pre> | ttl=6               | 4 time | =70.9   | ms   |     |      |      |        |     |
|           |        |        |               |                        |                     |        |         |      |     |      |      |        |     |

![](_page_31_Picture_5.jpeg)

![](_page_31_Picture_6.jpeg)

| inte | rtt | o stop  | trad | ce.   |     |                      |      |       |      |       |     |      |       |      |
|------|-----|---------|------|-------|-----|----------------------|------|-------|------|-------|-----|------|-------|------|
| lte  | 1   | -11     | 11   | -1.3u | Θ   | 142                  | 0.0  | 0.0   | 0%   | 0.0   | Θ   | 0.0  | 0.0   | 0%   |
| nr   | 500 | 5       | Θ    | 26u   | 27  | 88                   | 1.0  | 40k   | 0%   | 0.0   | 28  | 0.0  | 92k   | 0%   |
|      |     | Signal- |      |       |     |                      |      | -DL   |      |       |     | U    | L     |      |
| rat  | pci | rsrp    | pl   | cfo   | mcs | $\operatorname{snr}$ | iter | brate | bler | ta_us | mcs | buff | brate | bler |
| lte  | 1   | -11     | 11   | -1.4u | Θ   | 142                  | 0.0  | 0.0   | 0%   | 0.0   | Θ   | 0.0  | 0.0   | 0%   |
| nr   | 500 | 5       | Θ    | 25u   | 27  | 90                   | 1.0  | 42k   | 0%   | 0.0   | 28  | 0.0  | 97k   | 0%   |
| lte  | 1   | -11     | 11   | -1.4u | Θ   | 142                  | 0.0  | 0.0   | 0%   | 0.0   | Θ   | 0.0  | 0.0   | 0%   |
| nr   | 500 | 5       | Θ    | 25u   | 27  | 89                   | 1.0  | 40k   | 0%   | 0.0   | 28  | 0.0  | 92k   | 0%   |
| lte  | 1   | -11     | 11   | -1.4u | Θ   | 142                  | 0.0  | 0.0   | 0%   | 0.0   | Θ   | 0.0  | 0.0   | 0%   |
| nr   | 500 | 5       | Θ    | 26u   | 27  | 90                   | 1.0  | 40k   | 0%   | 0.0   | 28  | 0.0  | 138k  | 0%   |
| lte  | 1   | -11     | 11   | -1.3u | Θ   | 142                  | 0.0  | 0.0   | 0%   | 0.0   | Θ   | 0.0  | 0.0   | 0%   |
| nr   | 500 | 5       | Θ    | 25u   | 27  | 90                   | 1.0  | 40k   | 0%   | 0.0   | 28  | 0.0  | 92k   | 0%   |
| lte  | 1   | -11     | 11   | -1.4u | Θ   | 142                  | 0.0  | 0.0   | 0%   | 0.0   | Θ   | 0.0  | 0.0   | 0%   |
| nr   | 500 | 5       | Θ    | 26u   | 27  | 90                   | 1.0  | 43k   | 0%   | 0.0   | 28  | 0.0  | 99k   | 0%   |
| lte  | 1   | -11     | 11   | -1.4u | Θ   | 142                  | 0.0  | 0.0   | 0%   | 0.0   | Θ   | 0.0  | 0.0   | 0%   |
| nr   | 500 | 5       | Θ    | 25u   | 27  | 91                   | 1.0  | 41k   | 0%   | 0.0   | 28  | 0.0  | 95k   | 0%   |
| lte  | 1   | -11     | 11   | -1.4u | Θ   | 142                  | 0.0  | 0.0   | 0%   | 0.0   | Θ   | 0.0  | 0.0   | 0%   |
| nr   | 500 | 5       | Θ    | 26u   | 27  | 90                   | 1.0  | 39k   | 0%   | 0.0   | 28  | 0.0  | 91k   | 0%   |
| lte  | 1   | -11     | 11   | -1.4u | 0   | 142                  | 0.0  | 0.0   | 0%   | 0.0   | Θ   | 0.0  | 0.0   | 0%   |
| nr   | 500 | 5       | Θ    | 25u   | 27  | 87                   | 1.0  | 40k   | 0%   | 0.0   | 28  | 0.0  | 139k  | 0%   |
| lte  | 1   | -11     | 11   | -1.4u | 0   | 142                  | 0.0  | 0.0   | 0%   | 0.0   | Θ   | 0.0  | 0.0   | 0%   |
| nr   | 500 | 5       | Θ    | 26u   | 27  | 87                   | 1.0  | 40k   | 0%   | 0.0   | 28  | 0.0  | 140k  | 0%   |

UE Console trace – Press "t" on UE Terminal (Terminal 3)

![](_page_31_Picture_9.jpeg)

![](_page_32_Picture_0.jpeg)

![](_page_32_Picture_1.jpeg)

![](_page_32_Picture_2.jpeg)

### THANK YOU

![](_page_33_Picture_1.jpeg)

![](_page_33_Picture_2.jpeg)

![](_page_33_Picture_3.jpeg)

![](_page_33_Picture_4.jpeg)

![](_page_34_Picture_0.jpeg)

![](_page_34_Picture_1.jpeg)

![](_page_34_Picture_2.jpeg)

![](_page_34_Picture_3.jpeg)

## Notes + TODO

- Modifications to base VM:
  - Default screen resolution
  - Include terminal as shortcut
  - Remove extra stuff as favorites
  - Change background image
  - Shortcut to oaic installation on desktop
  - sudo apt-get install net-tools vim openssh-server htop
  - Enable ssh
    - Ssh timeout
- When trying to run apt-get install, getting error "could not get lock /var/lib/dpkg/lock-frontend": Reboot VM?
- Password-less sudo on VMs

![](_page_35_Picture_12.jpeg)

![](_page_35_Picture_13.jpeg)

![](_page_35_Picture_14.jpeg)

# Troubleshooting

- Error "Could not get lock /var/lib/dpkg/lock-frontend"
  - "sudo killall apt apt-get"
- E2 Termination pod is not ready
  - sudo kubectl -n ricplt rollout restart deployment deployment-ricplt-e2term-alpha
- Find if a process is running
  - ps ax | grep <pname>
- Error "could not find a ready tiller pod"
  - Wait and try again (?)

![](_page_36_Picture_9.jpeg)

![](_page_36_Picture_10.jpeg)

![](_page_36_Picture_11.jpeg)

![](_page_37_Picture_0.jpeg)

E2 Manager Logs

08","mdc":{"time":"2023-08-08 09:32:46.624"}}

"}","mdc":{"time":"2023-08-08 09:32:46.962"}}

":{"time":"2023-08-08 09:32:46.967"}}

![](_page_37_Picture_1.jpeg)

![](_page_37_Picture_2.jpeg)

,"mdc":{"time":"2023-08-08 09:32:46.623"}}

t/></criticality><value><E2setupResponse><protocolIEs><E2setupResponseIEs><1d>4</1d><criticality><reject/></criticality><value><GlobalRIC-ID><pLMN-Identity>131014</pLMN-Identity><ric-ID>10101010101001100110011001100110</r ic-ID></GlobalRIC-ID></value></E2setupResponseIEs><E2setupResponseIEs><id>9</id><criticality><reject/></criticality><value><RANfunctionsID-List><ProtocolIE-SingleContainer><id>6</id><criticality><ignore/></criticality><value><RANfunctionsID-List><ProtocolIE-SingleContainer><id>6</id></criticality><ignore/></criticality><value><RANfunctionsID-List><ProtocolIE-SingleContainer><id>6</id></criticality><ignore/></criticality><value></criticality><value></criticality><value></criticality><value></criticality></criticality></criticalit ticality><value><RANfunctionID-Item><ranFunctionID>0</ranFunctionRevision>0</ranFunctionRevision></RANfunctionID-Item></value></ProtocolIE-SingleContainer><id>6</id>< criticality><ignore/></criticality><value><RANfunctionID-Item><ranFunctionID><ranFunctionRevision>0</ranFunctionRevision></RANfunctionID-Item></value></ProtocolIE-SingleContainer></RANfunction sID-List></value></E2setupResponseIEs></protocolIEs></E2setupResponse></value></successfulOutcome></E2AP-PDU>","mdc":{"time":"2023-08-08 09:32:47.052"}} {"crit":"INFO","ts":1691487167052,"id":"E2Manager","msg": #E2SetupReguestNotificationHandler.handleSuccessfulResponse - RAN name: enB\_macro\_001\_001\_001\_0019b0 - RIC\_E2\_SETUP\_RESP message has been built successful

successfully associated RAN enB\_macro\_001\_001\_0019b0 with E2T 10.103.222.218:38000" ."mdc":{"time":"2023-08-08 09

32:47.052"}} {"crit":"INFO","ts":1691487167052,"id":"E2Manager","msg": #E2SetupRequestNotificationHandler.handleSuccessfulResponse - payload: <E2AP-PDU><successfulOutcome><procedureCode>1</procedureCode><criticality><rejec

{"crit":"INFO"."ts":1691487167052."id":"E2Manager"."msg":"#E2TAssociationManager.AssociateRan

request body: [{\"E2TAddress\":\"10.103.222.218:38000\",\"ranNamelist\":[\"enB\_macro\_001\_001\_0019b0\"]}]","mdc":{"time":"2023-08-08 09:32:46.962"}}

"crit":"INFO","ts":1691487166962,"id":"E2Manager","msg":"[E2 Manager -> Routing ManagerClient.sendMessage - POST url: http://service-ricplt-rtmgr-http:3800/ric/v1/handles/associate-ran-to-e2t

09:32:46.962"}}

"crit":"INFO","ts":1691487166624,"id":"E2Manager","msg":"#RnibDataService.GetE2TInstance - E2T instance address: 10.103.222.218:38000, state: ACTIVE, associated RANs count: 0, keep Alive ts: 16914871158374245

"crit":"INFO","ts":1691487166962,"id":"E2Manager","msg":"#RnibDataService.AddNbIdentity - nbIdentity: inventory\_name:\"enB\_macro\_001\_001\_0019b0\" global\_nb\_id:{plmn\_id:\"00F110\" nb\_id:\"00F00000000011001101

"crit":"INFO","ts":1691487166962,"id":"E2Manager","msg":"#ranListManagerInstance.AddNbIdentity 🕴 RAN name: enB\_macro\_001\_0019b0 - Successfully added nodeb identity","mdc" {"time":"2023-08-08 09:32:46.962"

"crit":"INFO","ts":1691487166962,"id":"E2Manager","msg":"#E2TAssociationManager.Associating RAN enB\_macro\_001\_001\_0019b0 to E2T Instance address: 10.103.222.218:38000","mdc":{"time":"2023-08-08

"crit":"INFO","ts":1691487166623,"id":"E2Manager","msg": #E2SetupRequestNotificationHandler.Handle - E2T Address: 10.103.222.218:38000 - handling E2\_SETUP\_REQUEST

e:ENB enb:{enb\_type:MACR0\_ENB} associated\_e2t\_instance\_address:\"10.103.222.218:38000\" setup\_from\_network:true","mdc":{"time":"2023-08-08 09:32:46.626"}}

"crit":"INFO","ts":1691487166966,"id":"E2Manager","msg":"[Routing Manager -> E2 Manager] #RoutingManagerClient.sendMessage - success. http status code: 201","mdc":{"time":"2023-08-08 09:32:46.966"}} "crit":"INFO","ts":1691487166967,"id":"E2Manager","msg":"#RanConnectStatusChangeManager.ChangeStatus - RAN name: enB\_macro\_001\_001\_0019b0, currentStatus: UNKNOWN\_CONNECTION\_STATUS, nextStatus: CONNECTED","md

"crit":"INFO","ts":1691487166967,"id":"E2Manager","msg":"#RanConnectStatusChangeManager.setEvent - Connectivity Event for RAN enB\_macro\_001\_001\_0019b0 is: enB\_macro\_001\_001\_001\_0019b0\_CONNECTED","mdc":{"time":"2

#### Near-RT RIC software Architecture

![](_page_38_Figure_1.jpeg)